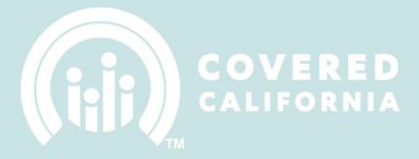

# **TABLE OF CONTENTS**

| Certification Portal Entity User Overview                    | 3       |
|--------------------------------------------------------------|---------|
| Landing Page                                                 | 3       |
| Account Creation Process                                     | 4       |
| Entity Registration                                          | 5       |
| Entity Application                                           | 7       |
| 1. Introduction                                              | 7       |
| 2. Entity Information:                                       | 8       |
| 3. Location and Hours:                                       |         |
| 4. Entity Contacts:                                          | 11      |
| 5. Counselors/Enrollers:                                     | 12      |
| 6. Required Documentation:                                   | 13      |
| a. Entity Agreement:                                         | 13      |
| b. Proof of Eligibility:                                     | 13      |
| c. Proof of Insurance:                                       | 14      |
| d. Proof of License:                                         | 14      |
| e. Conflict of Interest Plan:                                | 15      |
| 7. Qualifying Attestations:                                  | 15      |
| Entity Application Status – Approval from Covered California | 17      |
| My Entity                                                    | 19      |
| Required Documents & My Files                                | 21      |
| Updating Expired Documents:                                  | 21      |
| Creating My Files:                                           | 22      |
| Manage Locations                                             | 24      |
| Creating A Location:                                         | 24      |
| Add Sites Served                                             | 26      |
| Viewing Sites Served:                                        | 26      |
| Creating Location Sites Served:                              | 27      |
| Entity Change Requests                                       | 29      |
| Change Requests:                                             | 29      |
| Withdrawal Requests:                                         |         |
| Disclosure Updates:                                          |         |
| Counselor Management                                         |         |
| All Counselors:                                              |         |
| Counselor Overview:                                          |         |
| Counselor Progress:                                          | 37      |
| luby 2017                                                    | 1.0.0.0 |

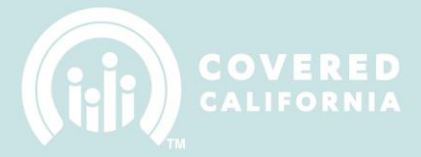

| Agreement Status:     |  |
|-----------------------|--|
| Training:             |  |
| Background Clearance: |  |
| Name Badge:           |  |
| Delegation Code:      |  |
| CoveredCA.com         |  |
| Contact Support       |  |

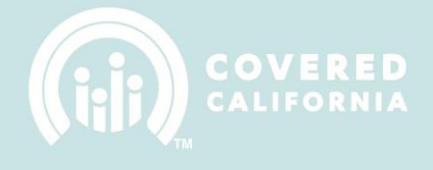

# **CERTIFICATION PORTAL ENTITY USER OVERVIEW**

This document outlines all features and functions available to Entity Business Contacts in the Certification Portal. It details the functions that an Entity User has including the account registration process, entity application process, managing counselors, and managing files & required documentation.

## LANDING PAGE

The Certification Portal landing page can be found at <u>http://www.coveredca.com/community-enrollment-partners/certification/</u>. A screenshot of the Certification Portal homepage can be seen below:

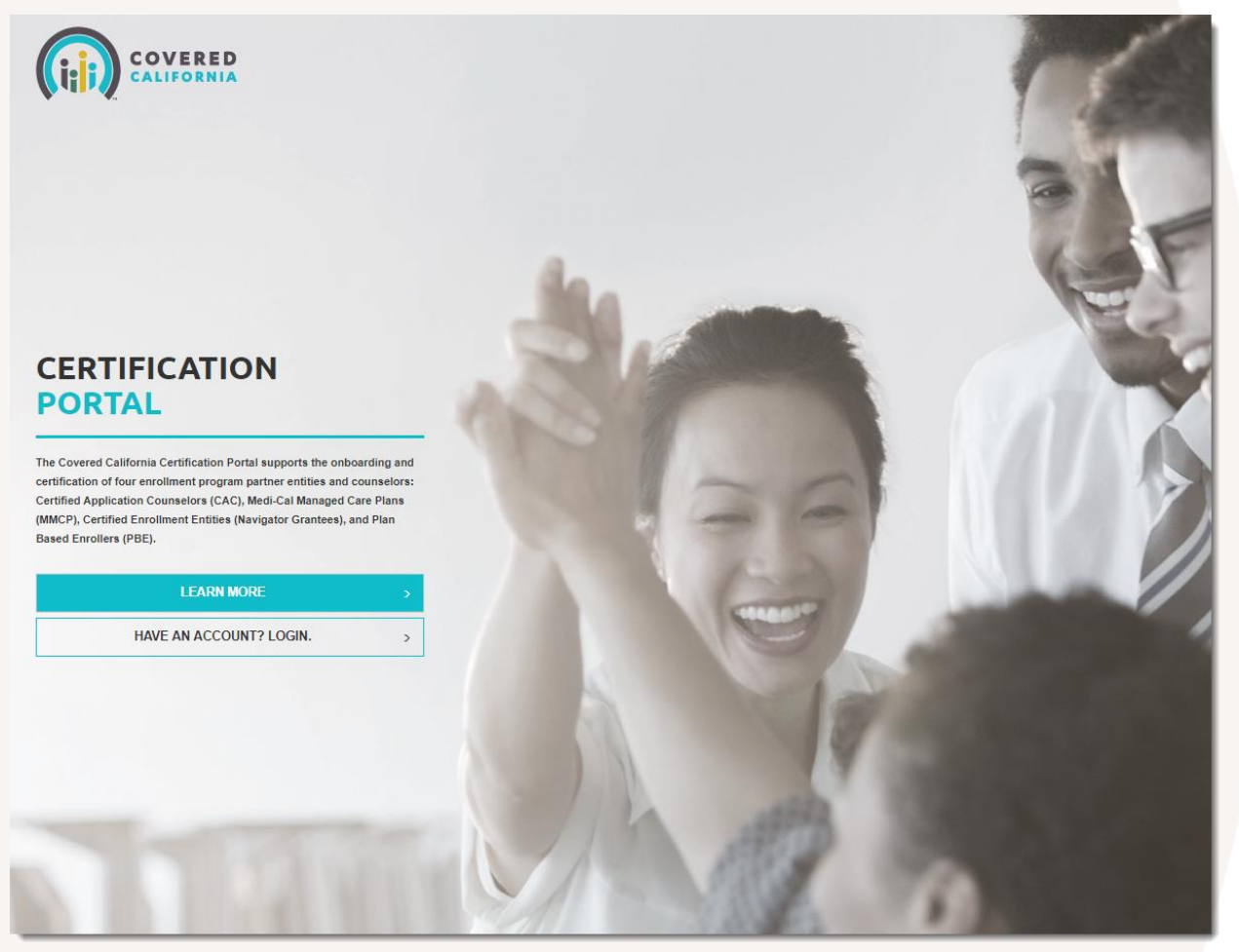

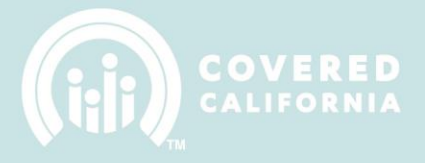

## **ACCOUNT CREATION PROCESS**

To access the Certification Portal, users must navigate to the "Have an Account? Login" button shown below:

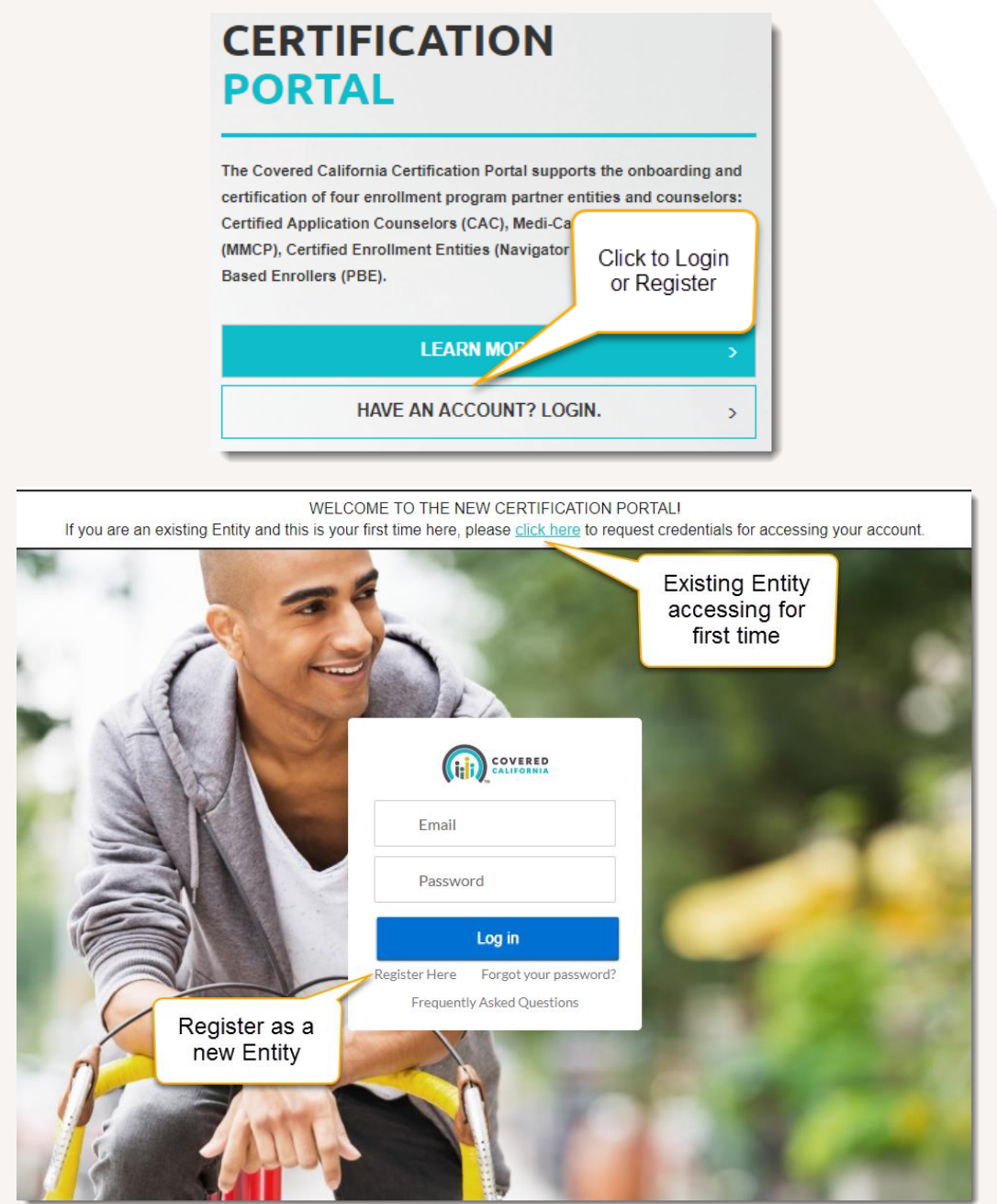

- If you are an existing Entity User from IPAS and have never accessed the Certification Portal, click the link in the banner of the page to submit a request for your account credentials.
- If you are a new Entity User and would like to apply to become a Certified Entity, click the <u>Register Here</u> link.

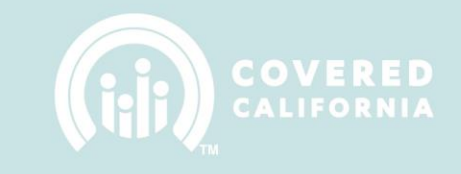

## **ENTITY REGISTRATION**

To register as a new Entity applicant, follow the steps below.

A. New Entity applicants must populate all fields displayed on the <u>Self-Registration</u> page and then click "Register". The email address populated in the Email field will also be the username for the new account.

| Francis | · · · · · · · · · · · ·                                  | Lat. |  |
|---------|----------------------------------------------------------|------|--|
|         | First Name                                               |      |  |
| 9       | Last Name                                                |      |  |
|         | Email                                                    |      |  |
|         | Entity Name                                              |      |  |
|         | Create Password                                          |      |  |
| 0       | Confirm Password                                         |      |  |
|         | What year was the entity established?                    |      |  |
|         | Challenge Answer 1                                       |      |  |
| -       | In what month does your fiscal year begin?               |      |  |
|         | Challenge Answer 2                                       |      |  |
| -       | How many conference rooms are there in your main office? |      |  |
| 100     | Challenge Answer 3                                       | -    |  |
|         | Register                                                 |      |  |

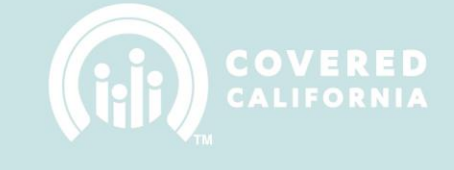

B. After clicking the "Register" button the applicant will see the following message on their screen. An email notification will be sent with a link to activate the new user account.

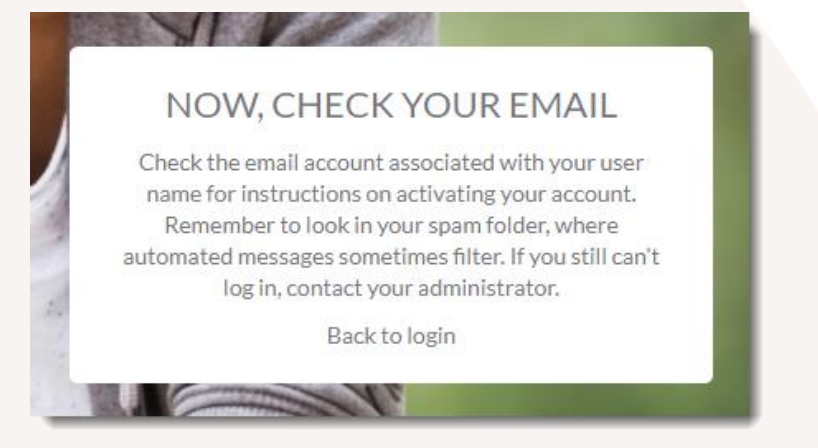

C. The System sends an email to the address provided for verification purposes. Sample of email below. The applicant needs to click on the link provided in the email.

| н                                                                                                    |
|----------------------------------------------------------------------------------------------------|
| Welcome to Enroller! To get started, go to: <u>https://sfdevcomm-</u><br>coveredca.cs32_force.com/Enroller/CompleteRegistration?<br>username= |
| Username:                                                                                                    |
| Thanks,                                                                                                    |
| If you have additional questions or need further assitance please email<br>IPAsupport@ccgrantsandassisters.org                                |

D. Once the applicant clicks the link in the email message they will be directed to Login Page to enter the Email and Password that was entered in the registration process covered above.

| Email                               |  |  |  |
|-------------------------------------|--|--|--|
| Password                            |  |  |  |
| Log in                              |  |  |  |
| Register Here Forgot your password? |  |  |  |
| Frequently Asked Questions          |  |  |  |

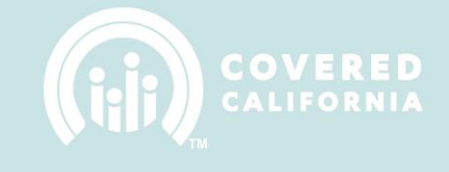

## **ENTITY APPLICATION**

The steps below indicate the process of completing an Entity Application and submitting it for review by Covered California's Certification Services Section.

**1. INTRODUCTION:** Upon initial login, the Entity User will be directed to the Entity Application. Review the information on the page then appropriately click the checkboxes at the bottom of the page to offer certification of the statements. Click "Begin" to advance to the next page and start the application.

| HOME                                                                                                    | MY ENTITY                                                | DASHBOARDS                                                                                    | ITEMS TO APPROVE                                                               | COVEREDCA.COM                                                             | CONTACT SUPPORT                                                                                                    |                    |
|----------------------------------------------------------------------------------------------------|----------------------------------------------------------|-----------------------------------------------------------------------------------------------|--------------------------------------------------------------------------------|---------------------------------------------------------------------------|----------------------------------------------------------------------------------------------------|--------------------|
| SECTIONS <b>51A</b><br>1. Introduction<br>2. Entity Informa                                                                      | TUS: DRAFT                                               | Acme Inc.<br>Section 1<br>Please comple<br>EnrollmentAs                                       | : Introduction<br>ete the information tho<br>ssistanceSupport@cove             | roughly. For more infor<br>red.ca.gov                                     | mation please email questions to                                                                                                    |                    |
| <ol> <li>Location and H</li> <li>Entity Contact</li> <li>Counselors/Er</li> <li>Required Doct</li> <li>Qualifying Att</li> </ol> | Hours<br>ts<br>nrollers<br>umentation<br>estations       | Use this I<br>Californi                                                                       | Enrollment Application<br>a of the intent to partic                            | to notify Covered ipate                                                   | <ul> <li>Covered California is seeking Entities to participate in<br/>the enrollment program</li> <li>Assist uninsured consumers to enroll and retain<br/>coverage through Covered California</li> <li>Counselors will engage, educate, and enroll eligible<br/>Californians in Covered California Qualified Health<br/>Plans (QHP) and other insurance affordability<br/>programs</li> </ul> | n                  |
|                                                                                                    |                                                          | Informat                                                                                      | ion required to comple                                                         | te this application                                                       | <ul> <li>General information about the entity, such as contact<br/>information, populations currently served or intende<br/>to reach, and countles served</li> <li>All sub-site locations and hours of operation</li> <li>Information on anticipated Counselors</li> <li>Federal Employment ID Number, State Tax ID<br/>Number</li> </ul>                                                     | d                  |
| Applicant m<br>an auti<br>representat<br>"Begin" to                                                                              | ust certify as<br>norized<br>ive and click<br>o continue | Required                                                                                      | documentation to be s                                                          | submitted with this                                                       | <ul> <li>Entity Agreement</li> <li>Proof of Business Status Documentation</li> <li>Proof of Insurance: Liability Insurance and Worker's<br/>Compensation Insurance</li> <li>Proof of current or valid license and/or certification</li> <li>Counselor Agreement(s) and Application(s)</li> </ul>                                                                                              |                    |
| Must choo<br>one or bo<br>options                                                                                                | se<br>th                                                 | <ul> <li>I certify th<br/>application.</li> <li>I certify th</li> <li>I certify th</li> </ul> | nat I am an authorized r<br>nat I am the Primary Co<br>nat I am the Authorized | epresentative for my En<br>ntact for my Entity.<br>Contact for my Entity. | ntity and that I will provide accurate information within                                                                                                    | this<br>(1)<br>(1) |

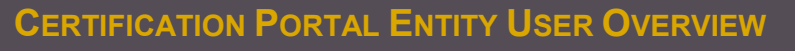

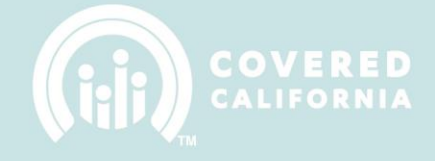

**2. ENTITY INFORMATION:** Please choose an **Entity Type** and then complete all required information. Click "Next" to advance to the next section of the application.

| SECTIONS STATUS: DRAFT     | Acme Inc.                                                                     |       |
|----------------------------|-------------------------------------------------------------------------------|-------|
|                            | Section 2: Entity Informati                                                   |       |
| 1. Introduction            | proceeding through the application                                            |       |
| 2. Entity Information      | Entity Name                                                                   | (i)   |
| 3. Location and Hours      | Acme Inc.                                                                     | Ŭ     |
|                            | Entity Type* O Certified Application Entity                                   |       |
| 4. Entity Contacts         | <ul> <li>Plan Based Enrollment</li> <li>Medi-Cal Managed Care Plan</li> </ul> |       |
| 5. Counselors/Enrollers    | Business Legal Name *                                                         |       |
| 6. Required Documentation  |                                                                               | ١     |
| 7. Qualifying Attestations | Primary Email Address *                                                       |       |
|                            |                                                                               | ()    |
|                            | Primary Phone Number * Secondary Phone Number                                 |       |
|                            | 0                                                                             | (i)   |
|                            | Website Address                                                               |       |
|                            |                                                                               | ()    |
|                            | Federal Tax ID * State Tax ID *                                               |       |
|                            | 0                                                                             | (1)   |
|                            | Category* Non Profit                                                          | ▼ (i) |
|                            | Organization Select                                                           |       |
|                            | Type*                                                                         | · (i) |
|                            | Year entity was established? *                                                | G     |
|                            |                                                                               |       |
|                            | Projected Counselors *                                                        |       |
|                            |                                                                               | (i)   |
|                            | Resource for Counselor<br>affiliation? * Select                               | •     |
|                            |                                                                               |       |
|                            | Previous Next                                                                 |       |

**Note:** The Entity Application will be saved after each step when "Next" is clicked. Your progress will be saved in case you need to leave and finish later.

**3.** LOCATION AND HOURS: The applicant must setup their Primary Location and any Sub-Site Locations that represent the Entity. The Primary Location is required and will be the first location record added.

| HOME                               | MY ENTITY | DASHBOARDS             | ITEMS TO APPROVE         | COVEREDCA.COM          | CONTACT SUPPORT                                           |     |
|------------------------------------|-----------|------------------------|--------------------------|------------------------|-----------------------------------------------------------|-----|
|                                    | JS: DRAFT | Acme Inc.<br>Section 3 | Location and H           | ours                   |                                                           |     |
| <ul> <li>I. Introductio</li> </ul> | n         | Please hover of        | over the () icon for mor | e information about an | nitem                                                     |     |
| 2. Entity Infor                    | mation    | the information        | on in the following cate | gories.                | mary site and any sub-sites for your organization. Comple | te  |
| 3. Location and He                 | ours      | PRIMARY LOCATI         | ON                       |                        |                                                           |     |
| 4. Entity Contacts                 | ;         | Estimated nur          | nber of individuals serv | ved *                  |                                                           | (1) |
| 5. Counselors/Enr                  | rollers   | 0                      |                          |                        |                                                           |     |
| 6. Required Docu                   | mentation | Locatio                | n Details                |                        |                                                           |     |
| 7. Qualifying Atte                 | stations  | Location Na            | me*                      |                        | ٥                                                         | >   |
|                                    |           | Contact Firs           | t Name *                 | (                      | Contact Last Name *                                       | >   |
|                                    |           | Email Addre            | SS *                     |                        | •                                                         | )   |
|                                    |           | Phone Num              | per*                     | 0                      | Secondary Phone Number                                    | >   |
|                                    |           | County*                | - Select                 |                        | • 0                                                       | )   |

## **Hours of Operation**

Indicate the hours of availability to provide enrollment assistance for each day of the week. Select the correct time from the drop down boxes. Each day must be filled out. ()

|           | Same hours   | M-F  | ? 🛈          |   |
|-----------|--------------|------|--------------|---|
|           | Open 24/     | 7? ( | D            |   |
|           | Opening Time |      | Closing Time |   |
| Monday    | From         | •    | To           | • |
| Tuesday   | From         | •    | To           | • |
| Wednesday | From         | •    | To           | • |
| Thursday  | From         | •    | To           | • |
| Friday    | From         | •    | To           | • |
| Saturday  | From         | •    | To           | • |
| Sunday    | From         | •    | To           | • |
|           |              |      |              |   |

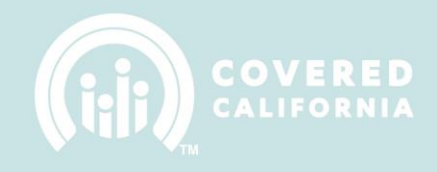

| Mailing Address          |                                          |          |
|--------------------------|------------------------------------------|----------|
| Mailing Street Address * |                                          | (1)      |
|                          |                                          |          |
|                          |                                          | <b>i</b> |
| Mailing State *          | Mailing Zip Code *                       |          |
| Select 🔻                 |                                          | (i)      |
| Physical Address         | Same as Mailing? ()                      |          |
|                          |                                          | i        |
| Physical City *          |                                          |          |
|                          | Click to Save                            | (i)      |
| Physical State * Select  | Physical Zip Code * Location information | (i)      |
|                          | Save Location                            |          |
|                          | Previous Next                            |          |

Once a location is saved, a list of all the Entity's locations will be displayed with options to add additional sub sites or proceed to the next section of the application.

|                                                                    | Acme Inc.<br>Section 3: Location and Hours                                                                                                    |                                    |
|--------------------------------------------------------------------|----------------------------------------------------------------------------------------------------|------------------------------------|
| <ul> <li>1. Introduction</li> <li>2. Entity Information</li> </ul> | Please hover over the () icon for more information about an item<br>Please fill out the dialog boxes for information about the Create a Sub Site | es for your organization. Complete |
| 3. Location and Hours                                              |                                                                                                    |                                    |
| 4. Entity Contacts                                                 | View/Edit existing                                                                                                    | + New Sub Site                     |
| 5. Counselors/Enrollers                                            |                                                                                                    | Proceed to next                    |
| 6. Required Documentation                                          | Active Location 1 PRIMARY LOCATION                                                                                                    | section                            |
| 7. Qualifying Attestations                                         | Previous Next                                                                                                    |                                    |

**4. ENTITY CONTACTS:** The applicant must fill out all the information in this section to identify the program manager and person entered into the contractual agreement with Covered California. Some fields will be pre-populated depending on what was chosen on the Introduction section 1.

| HOME MY ENTITY                                                         | DASHBOARDS ITEMS TO APPROVE O                                                                                     | COVEREDCACOM                                | CONTACT SUPPORT                                                                                                |                |  |
|------------------------------------------------------------------------|----------------------------------------------------------------------------------------------------|---------------------------------------------|----------------------------------------------------------------------------------------------------|----------------|--|
| SECTIONS STATUS: DRAFT                                                 | Acme Inc.<br>Section 4: Entity Contacts<br>Please hover over the ① icon for more in                               | formation about an                          | litem                                                                                                    |                |  |
| 2. Entity Information     3. Location and Hours     4. Entity Contacts | Primary Contact<br>The Primary Contact serves as the entity<br>day-to-day operations, communicating p<br>records. | /'s Covered Californ<br>rogram updates to a | ia program manager. This individual will be responsib<br>affiliated Counselors, and maintaining up-to-date Ent | le for:<br>ity |  |
| f. Courselan /Familian                                                 | Primary Contact First Name *                                                                                      | 0                                           | Primary Contact Last Name *                                                                                    | 0              |  |
| 5. Counselors/Enrollers                                                | John                                                                                                    | Ŭ                                           | Doe                                                                                                    | Ŭ              |  |
| 6. Required Documentation                                              | Primary Contact Title *                                                                                           |                                             |                                                                                                    | 0              |  |
| 7. Qualifying Attestations                                             |                                                                                                    |                                             |                                                                                                    |                |  |
|                                                                        | Primary Contact Email *                                                                                           |                                             |                                                                                                    | 0              |  |
|                                                                        | j1023158@mvrht.net                                                                                                |                                             |                                                                                                    |                |  |
|                                                                        | Primary Contact Phone Number *                                                                                    | 0                                           | Primary Contact Secondary Phone Number                                                                         | 0              |  |
|                                                                        | Primary Contact Mailing Street *                                                                                  |                                             |                                                                                                    | 0              |  |
|                                                                        | Primary Contact Mailing City *                                                                                    |                                             |                                                                                                    |                |  |
|                                                                        | Primary Contact Maning City                                                                                       |                                             |                                                                                                    |                |  |
|                                                                        | Primary Contact                                                                                                   | _                                           | Primary Contact Mailing Zip Code *                                                                             |                |  |
|                                                                        | Mailing State *                                                                                                   | • 0                                         |                                                                                                    | 0              |  |
|                                                                        | Authorized Contact<br>The Authorized Contact is the person au<br>California.                                      | thorized by the Enti                        | ity to enter into a contractual agreement with Covere<br>ary Contact? ①                                        | d              |  |
|                                                                        | Authorized Contact First Name *                                                                                   | 0                                           | Authorized Contact Last Name *                                                                                 | 0              |  |
|                                                                        | John                                                                                                    |                                             | Doe                                                                                                    |                |  |
|                                                                        | Authorized Contact Title *                                                                                        |                                             |                                                                                                    | 0              |  |
|                                                                        | Authorized Contact Email *                                                                                        |                                             |                                                                                                    |                |  |
|                                                                        | j1023158@mvrht.net                                                                                                |                                             |                                                                                                    | Ō              |  |
|                                                                        | Authorized Contact Phone Number *                                                                                 | 0                                           | Authorized Contact Second Phone Number                                                                         | 0              |  |
|                                                                        | Authorized Contact Mailing Street *                                                                               |                                             |                                                                                                    | 0              |  |
|                                                                        |                                                                                                    |                                             |                                                                                                    |                |  |
|                                                                        | Authorized Contact Mailing City *                                                                                 |                                             |                                                                                                    | 0              |  |
|                                                                        | Authorized Select                                                                                                 | -                                           | Authorized Contact Mailing Zip Code *                                                                          |                |  |
|                                                                        | Contact Mailing<br>State *                                                                                        |                                             |                                                                                                    | 0              |  |
|                                                                        |                                                                                                    | Previous                                    | Next                                                                                                    |                |  |

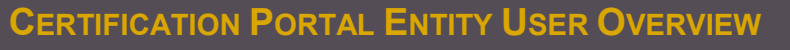

## 5. COUNSELORS/ENROLLERS: To begin click on the "Add Counselor" button.

| SECTIONS STATUS: DRAFT                    | CommTestEntity1<br>Section 5:Counselors                                                                                                    |
|-------------------------------------------|----------------------------------------------------------------------------------------------------|
| <ul> <li>1. Introduction</li> </ul>       | To add information about individuals that you want to affiliate with the Entity as potential "Counselors", click the button<br>labeled, "Add Counselor". There are 3 categories that need to be completed for each individual affiliated with the Entity |
| 2. Entity Information                     | as a potential Counselor (Details, Mailing Address                                                                                                    |
| <ul> <li>3. Location and Hours</li> </ul> | After you have completed the information for an <b>Counselor</b> with a user account in which they can complete their profile information and upload their recommendation                                                                                |
| <ul> <li>4. Entity Contacts</li> </ul>    |                                                                                                    |
| 5. Counselors/Enrollers                   | Counselors + Add Counselor                                                                                                    |
| 6. Required Documentation                 | NAME CERTIFICATION PROFILE SITES SERVED MULTI-AFFILIATE                                                                                                    |
| 7. Qualifying Attestations                | Previous Next                                                                                                    |

After clicking the "Add Counselor" button the applicant will advance to following screen. Please fill out all the information on this screen. The new Counselor must be assigned as a resource to one or more of the Locations that were created in Section 3. After the information has been correctly entered, click on the "Create Counselor" button to create and associate the Counselor. After creating the counselor, select "Back to Counselors" to view a refreshed list of all the counselors (with the option to create more), or proceed to the next section of the application by clicking "Next".

| SECTIONS STATUS: DRAFT                                                       | CommTestEntity1<br>Section 5:Counselors                                                                                                | Return to list of all counselors                                                     |                                                                                                    |
|------------------------------------------------------------------------------|----------------------------------------------------------------------------------------------------|--------------------------------------------------------------------------------------|----------------------------------------------------------------------------------------------------|
| <ul> <li>1. Introduction</li> </ul>                                          | Back to Counselors                                                                                                    |                                                                                      |                                                                                                    |
| <ul> <li>2. Entity Information</li> </ul>                                    | NEW COUNSELOR                                                                                                    |                                                                                      |                                                                                                    |
| <ul> <li>3. Location and Hours</li> </ul>                                    | Please hover over the ④ icon for more<br>TIP: Each Counselor must have a uniqu                                                         | e information about an item<br>ue email address, pl Used to lo                       | ok for address for different                                                                                                    |
| 4. Entity Contacts                                                           | individuals                                                                                                    | existing Co                                                                          | unselor                                                                                                    |
| 5. Counselors/Enrollers                                                      | Details                                                                                                    | in the sys                                                                           | stem.                                                                                                    |
| 6. Required Documentation 7. Qualifying Attestations                         | CA Driver's License Number or State                                                                                                    | e ID *                                                                               | ■ ID Type *<br>■ Select ●                                                                                                    |
| Listed are all Primary<br>and Sub Site<br>Locations created in<br>Section 3. | Confirm Email Address * Confirm Email Address * Sites served by this individual * (Ctrl+Click to select multiple) Select Location Main | Legal Last Nar<br>for accessing<br>he portal<br>Create Counselor<br>Previous<br>Next | <ul> <li>Creates the new Counselor<br/>user account. If an existing<br/>Counselor is recognized<br/>from the entered CA License<br/># or State ID, then a new<br/>user account will not be<br/>created and the existing<br/>Counselor will become<br/>affiliated with this Entity</li> </ul> |

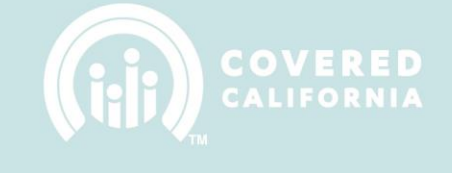

- **6. REQUIRED DOCUMENTATION:** Each item below must be completed or uploaded as part of the application. The content in each section may vary depending on the Entity Type that was chosen in Section 2. Continue below for a detailed look at each section.
  - a. **ENTITY AGREEMENT:** Click on the button in the agreement section and then follow the instructions for signing the document which will be given to you on the DocuSign website. The type of agreement (if available) will vary depending on the Entity Type that was chosen in Section 2. Once the DocuSign signing session is completed, the page will automatically return to the Required Documentation section of the Entity Application.

| Entity Agreement                                                                    | Sign Entity     |
|-------------------------------------------------------------------------------------|-----------------|
| Entities must complete, sign and upload the Entity Agreement. To complete the Agree | Agreement using |
| below. The file will open via DocuSign, allowing for the Agreement to be complete   | DocuSign        |
| DocuSign CAEAgreement                                                               |                 |

b. **PROOF OF ELIGIBILITY:** Click on the "Upload Files" button and browse to the appropriate PDF document which is on your computer. You also have the option to drop the file into the dotted area for it to be uploaded.

| Proof of Business Status Documentation                                      |  |  |  |
|-----------------------------------------------------------------------------|--|--|--|
| The required documentation is listed below based on your Entity's category. |  |  |  |
| 1. Tax Identification Number on Institution Letterhead                      |  |  |  |
| Proof of Eligibility           ① Upload Files         Or drop files         |  |  |  |

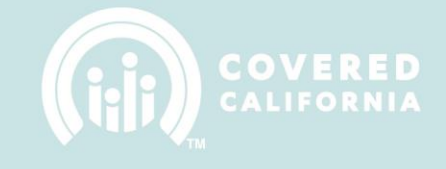

c. **PROOF OF INSURANCE:** Upload Files for both General Liability Insurance and Worker's Compensation Insurance documents.

| Proof of Insurance                                                                                                    |  |  |
|----------------------------------------------------------------------------------------------------|--|--|
| TIP: Please do not upload insurance certificates until Covered California has been listed as an Additional Insured.                                                                                                    |  |  |
| All entities must submit a Certificate of Insurance that demonstrates that the Entity meets the following minimum insurance requirements.                                                                                                    |  |  |
| 1. General Liability insurance with coverage of not less than \$1,000,000 per occurrence naming Covered California as additionally insured.                                                                                                    |  |  |
| TIP: Covered California must be named as additionally insured on the general liability insurance policy. Do not<br>upload proof of insurance, or submit your application, until this requirement is met. Provide your insurance<br>carrier with the following additionally insured information: |  |  |
| 1601 Exposition Blvd                                                                                                    |  |  |
| Sacramento, CA 95815                                                                                                    |  |  |
| General Liability Insurance                                                                                                    |  |  |
| L Upload Files     Or drop files                                                                                                    |  |  |
|                                                                                                    |  |  |
| 2. Worker's Compensation insurance                                                                                                    |  |  |
| TIP: Only a sole-proprietor is excluded from submitting proof of workers compensation, but must instead upload a statement as such on letterhead                                                                                                    |  |  |
| Worker's Compensation Insurance                                                                                                    |  |  |
| ① Upload Files Or drop files                                                                                                    |  |  |

d. **PROOF OF LICENSE:** Click on "Upload Files" to select your Proof of Business License documentation.

| Proof of current or valid I                                               | icense                                                                            |
|---------------------------------------------------------------------------|-----------------------------------------------------------------------------------|
| Entities must provide documentation of any federal or state designations. | of the business license and other relevant certification of the Entity, including |
|                                                                           | Proof of License                                                                  |
|                                                                           | L Upload Files     Or drop files                                                  |

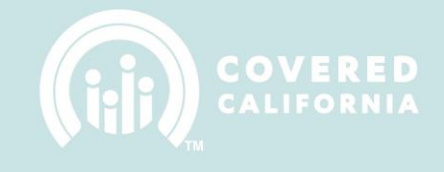

e. **CONFLICT OF INTEREST PLAN:** Click on "Upload Files" to select your Conflict of Interest Plan. A template for the plan is provided through the Conflict of Interest Plan blue button.

| Conflict of Interest Plan                                                                                                    |
|----------------------------------------------------------------------------------------------------|
| Entities must provide a Conflict of Interest Plan. This Conflict of Interest Plan, when uploaded, will be submitted to legal team for Review and either approved or returned to submitter for updates. |
| Conflict of Interest Plan                                                                                                    |
| Conflict of Interest Plan                                                                                                    |
|                                                                                                    |

After all the required documentation has been uploaded Please click on the "Next" button to advance to the next section.

**Note:** The maximum file size for an uploaded document is **4 MB** (Megabytes). Please optimize any scanned documents to fit within the upload limit. All required documents must be uploaded to proceed to the next section. A green checkbox indicator will display next to each section when a document is uploaded successfully.

**7. QUALIFYING ATTESTATIONS:** Please read each Qualifying Attestation. Click in the check box to acknowledge your agreement with the attestations and click on "Submit" to initiate application submission.

| SECTIONS STATUS: DRAFT                                      | CommTestEntity1                                       |                                                                                                    |
|-------------------------------------------------------------|-------------------------------------------------------|----------------------------------------------------------------------------------------------------|
|                                                             | Section 7: Qualify                                    | ring Attestations                                                                                                    |
| <ul> <li>1. Introduction</li> </ul>                         | Please respond to the fol                             | lowing screening attestations pertaining to the Entity applying for the program.                                                                                                    |
| <ul> <li>2. Entity Information</li> </ul>                   | bottom of this page and c                             | ng the qualitying attestations below, please agree to the acknowledgement statement at the lick "Submit".                                                                                                    |
| 3. Location and Hours                                       |                                                       |                                                                                                    |
| <ul> <li>4. Entity Contacts</li> </ul>                      | Attestation 1                                         | I certify the organization applying is not a health insurance issuer or stop loss issuer, a subsidiary of a health insurance issuer or a stop loss insurer, or an association that healthe membrane de a healthe de healthealthealthealthealthealthealthealt |
| 5. Counselors/Enrollers                                     |                                                       | includes members of, or tobbles of behalt of, the insurance industry.                                                                                                    |
| 6. Required Documentation                                   |                                                       | I certify the organization applying is not receiving any consideration directly or indirectly                                                                                                    |
| 7. Qualifying Attestations                                  | Attestation 2                                         | from a health insurance issuer or stop loss insurance issuer for enrolling individuals and<br>employees into qualified or non-qualified health coverage.                                                                                                    |
|                                                             |                                                       |                                                                                                    |
|                                                             | Attestation 3                                         | I certify the organization applying does not employ any individuals who receive any<br>consideration for enrolling qualified individuals and employees into qualified or non-<br>qualified health coverage.                                                  |
|                                                             | Attestation 4                                         | I certify the organization applying and all of its employees will comply with the conflict of interest standards located at the California Code of Regulations Title 10, Chapter 12, Section 6866.                                                           |
| Entity User must agree<br>to all Qualifying<br>Attestations | Attestation 5                                         | I certify that the entity will serve families of mixed immigration status and individuals with disabilities                                                                                                    |
|                                                             | By clicking submit, ac<br>as an Entity and that all s | knowledgement is made that the organization applying qualifies to participate in the Program ubmitted information is true, correct and accurate.                                                                                                    |
|                                                             |                                                       | Previous Submit                                                                                                    |

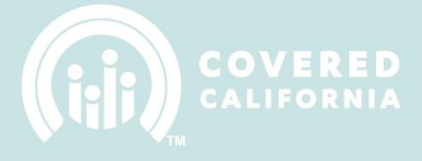

The following confirmation message will appear after clicking the "Submit" button. Once the second "Submit" button is pressed, the Entity Application will be submitted to the Certification Services Section for processing.

| Confirm Application Submission                                                                                                    |
|----------------------------------------------------------------------------------------------------|
| Are you sure that you are ready to Submit the application? By clicking Submit you hereby certify that the information present is true to the best of your knowledge. |
| Cancel                                                                                                    |

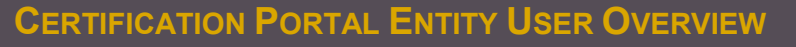

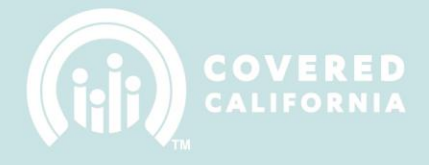

## ENTITY APPLICATION STATUS – APPROVAL FROM COVERED CALIFORNIA

When the Entity Application is submitted, the user will be directed to the application status page where the application status history and any notes added by the review team will be displayed.

|                                             |                                | ▼ Manage Entity       |                           |
|---------------------------------------------|--------------------------------|-----------------------|---------------------------|
| Application Locked                          | Current status of application. |                       |                           |
| 2. Entity Inform in                         | application status page.       | REATED BY             | CREATED DATE              |
| Application can be reviewed but is          | Application Status: Pending    |                       | Submitted: 07/26 10:59 AM |
| Iocked for editing                          | STATUS                         | DATE                  |                           |
| <ul> <li>5. Counselors/Enrollers</li> </ul> | Pending                        | Jul 26, 2017 10:59 AM |                           |
| 6. Required Documentation                   | Created                        | Jul 25, 2017 09:48 AM |                           |
| 7. Qualifying Attestations                  |                                |                       |                           |

- The application status is "Pending" and the application is locked from editing. The application will remain in "Pending" status until it is reviewed and updated by the Certification Services Section.
- The Entity User will receive an email confirming the submission of the Entity Application and will inform the user when the application will be reviewed.

Once an Entity Application has been submitted for processing, it is reviewed by Covered California's Certification Services Section. Covered California will review the application and all required documentation. The review team will update the Entity Application Status to one of the following values:

- A. **Draft** The Entity Application requires additional edits and is returned to the Entity User. The review team will provide details on what needs to be corrected.
- B. **Pending** The Entity Application is awaiting a determination from Covered California's review team.
- C. **Approved** The Entity Application has been approved.
- D. Not Approved The Entity Application has been reviewed and NOT approved.
- E. In CC Review The Application has been initially reviewed, but further review is necessary.
- F. Withdrawn The Application has been withdrawn by request of the Entity.

Once Entity Application is set to "**Approved**", the Entity User will receive an email outlining the next steps in the Entity Certification process. Next time the Entity User logs into the Certification Portal, the user will no longer be taken to the Entity Application. The user will be directed to the My Entity page.

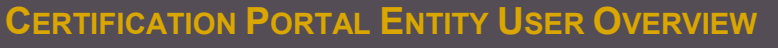

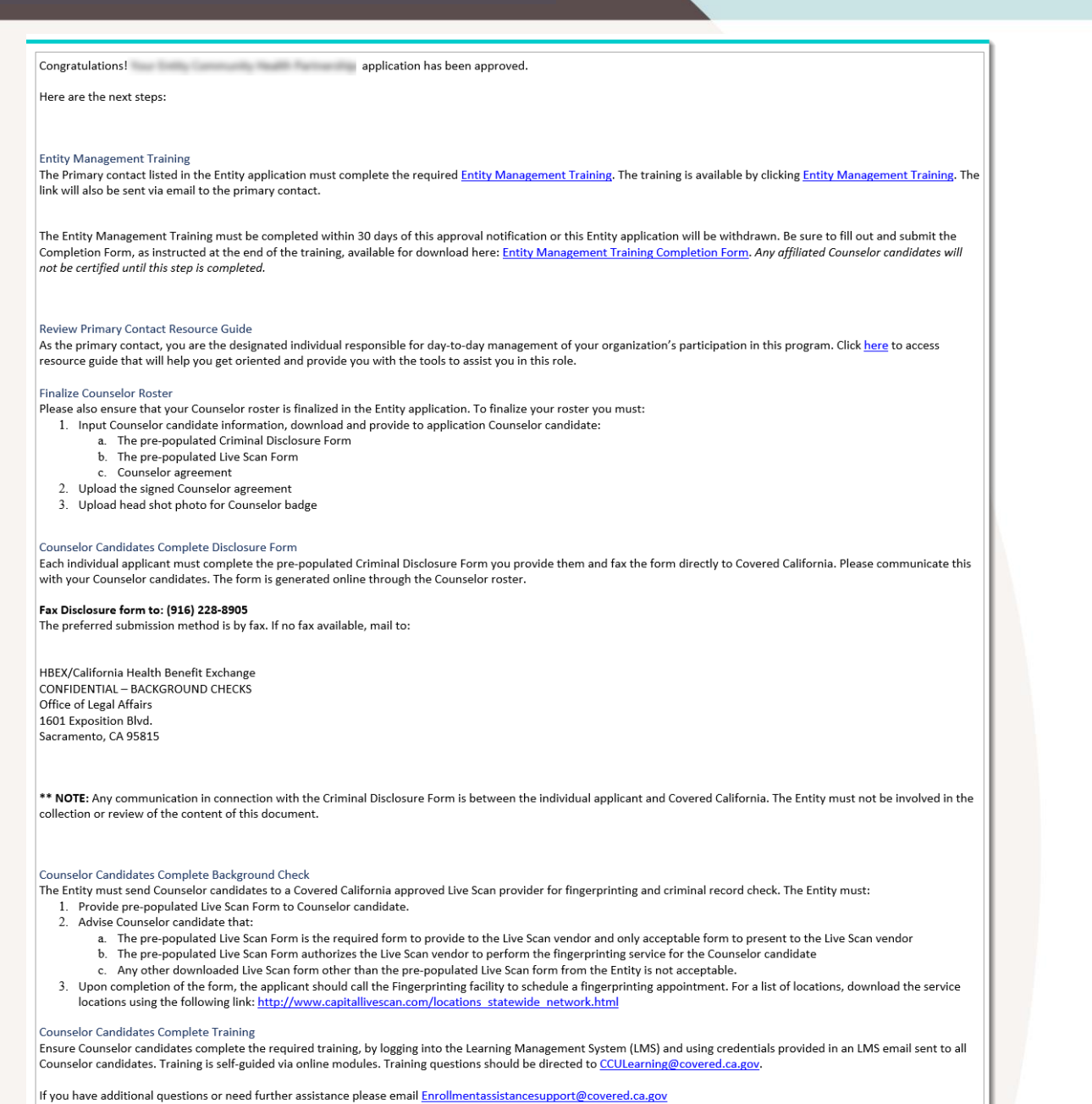

Sample Application Approval Email

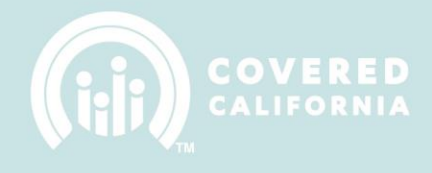

## **MY ENTITY**

The "My Entity" page provides a snapshot view of the Entity account information and all items related to the Entity. The related items include: Required Documentation, My Files, Entity Applications, Locations and Entity Change Requests. Each of the different sections will be described below.

| HOME MY ENTITY                                      | DASHBOARDS ITEMS TO APPROVE                                                   | COVEREDCA.COM CONTACT SUPPORT                                                                                                    |
|-----------------------------------------------------|-------------------------------------------------------------------------------|----------------------------------------------------------------------------------------------------|
| ACCOUNT<br>Abrazar Inc.                             |                                                                               | + Follow Edit View Website                                                                                                    |
| Program Type<br>Certified Application Entity        | Phone Website<br>www.abrazari<br>The left column displ<br>all Entity details. | ays<br>Billing Address<br>Westminster, CA 92683<br>Billing Address<br>Westminster, CA 92683<br>Billing Address<br>Westminster, CA 92683<br>Billing Address<br>Westminster, CA 92683<br>Billing Address<br>Westminster, CA 92683<br>Billing Address<br>Westminster, CA 92683<br>Billing Address<br>Westminster, CA 92683<br>Billing Address<br>Westminster, CA 92683<br>Billing Address<br>Westminster, CA 92683<br>Billing Address<br>Westminster, CA 92683<br>Billing Address<br>Billing Address<br>Westminster, CA 92683<br>Billing Address<br>Billing Address<br>Westminster, CA 92683<br>Billing Address<br>Billing Address<br>Westminster, CA 92683<br>Billing Address<br>Billing Address<br>Westminster, CA 92683<br>Billing Address<br>Billing Address<br>Billin |
| Entity Information 🥌                                |                                                                               | Required Documentation (6+)                                                                                                    |
| Account Name<br>Abrazar Inc.                        | Entity Status<br>Active                                                       | REQUIRED DOC NAME FILE TYPE STATUS EXP                                                                                                    |
| Parent Account                                      | Program Type<br>Certified Application Entity                                  | ReqDoc_2019_Conflic Conflict of interest Approved ReqDoc_2019_Worke Workers Compensation Approved 1/1, ReqDoc_2019 Gener General Liability Approved 7/1,                                                                                                    |
| Business Legal Name                                 | Primary Email Address 0                                                       | W9_2019.pdf         W9                                                                                                    |
| Abrazar Inc.<br>                                    | The right column<br>displays all items<br>related to the Entity.              | ProofOfLicense_2019     Business License     Approved     3/3       ProofOfInsurance_20     General Liability     Expired     7/1/                                                                                                    |
| Category                                            | Secondary Phone Number                                                        | View All                                                                                                    |
| Non Profit                                          | (714) 893-3582                                                                | My Files (6+)                                                                                                    |
| Federal Tax ID 🕕<br>33-0301538                      | State Tax ID 0<br>3558242                                                     | MY FILE NAME FILE Any files outside of EXF<br>Required                                                                                                    |
| Organization Type 🌘<br>Non-Profit Community Organiz | ations                                                                        | MyFile_2019_Conflict Conflic<br>MyFile_2019_Conflict Conflic<br>MyFile_2018_Other2 Other                                                                                                    |
| Families with mixed immigration status?             |                                                                               | MyFile_2019_Other2 Other Submitted                                                                                                    |
| 1<br>Yes                                            | _                                                                             | MyFile_2019_Other2 Other Submitted MyFile_2019_Counsel Counselor Withdraw Re Submitted                                                                                                    |
| Does the entity serve the disabled?<br>•<br>Yes     | Disabilities Served 0<br>Wheelchair Accessible                                | Entity Primary and<br>Sub Site Locations                                                                                                    |
| Year entity was established? 0<br>1975              | Other Disabilities Served 0                                                   | Locations (2)  Location NAME CONTACT FIRST NAME CONTACT LAST NAME                                                                                                    |
| Resource for Counselor affiliation?                 | Projected Counselors 0                                                        | Midway Community C Martha Sanchez                                                                                                    |
| Yes                                                 |                                                                               | All All All All All All All All All All                                                                                                    |

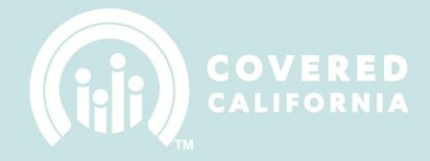

| Entity Contacts                     |                                                                                                    | View All                                                                                              |
|-------------------------------------|----------------------------------------------------------------------------------------------------|----------------------------------------------------------------------------------------------------|
| Primary Contact                     | Authorized Contact                                                                                                    | Entity Change Requests (1)      New      CHANGE REQUEST RECORD TYPE     CREATED DATE     CREATED      |
| CalHEERS                            |                                                                                                    | CR-2943 Change Request 7/27/2017 8:56 AM IPAS Da                                                      |
| CalHEERS Username CalHEERS Password | Credentials for<br>accessing CalHEERS<br>system. Populated<br>once Entity becomes<br>Active and Registered<br>with Covered CA. | There are three types of change requests:<br>Change Request, Withdrawal Request,<br>Disclosure Update |
| CalHEERS Pin                        |                                                                                                    |                                                                                                    |
| System Info                         |                                                                                                    | _                                                                                                    |
| Created By<br>, 9/14/2015 4:47 PM   | Last Modified By<br>Doug O'Brien ,<br>7/24/2017 12:02 AM                                                                       |                                                                                                    |

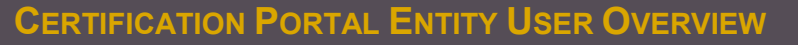

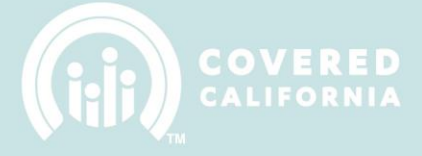

## **REQUIRED DOCUMENTS & MY FILES**

Required Documents and My Files records are used to manage all files associated with the Entity. Required Documents will have been automatically created through the Entity Application process and typically will not need to be added through the My Entity page once an application has been approved. However, certain Required Documents will expire over time and will need to be updated.

#### UPDATING EXPIRED DOCUMENTS:

Expired documents can be updated through the following procedure.

A. Click on a Required Document record that needs to be updated.

| ACCOUNT<br>Abrazar Inc.                      |                         |                               |                                                             | + Follow Edit        | View We  | bsite |
|----------------------------------------------|-------------------------|-------------------------------|-------------------------------------------------------------|----------------------|----------|-------|
| Program Type<br>Certified Application Entity | Phone<br>(714) 702-1283 | Website<br>www.abrazarinc.com | Billing Address<br>7101 Wyoming Stree<br>Westminster, CA 92 | et,<br>683           |          |       |
| Entity Information                           |                         |                               | Required Docu                                               | mentation (6+)       | Nev      | v     |
| Account Name                                 | Entity Status           |                               | REQUIRED DOC NAME                                           | FILE TYPE            | STATUS   | EXP   |
| Abrazar Inc.                                 | Active                  |                               | ReqDoc_2019_Conflic                                         | Conflict of Interest | Approved |       |
| Parent Account                               | Program Type            |                               | ReqDoc_2019_Worke                                           | Workers Compensation | Approved | 1/1/  |
|                                              | Certified Applic        | ation Entity                  | ReqDoc_2019_Gener                                           | General Liability    | Approved | 7/1/  |
| Business Legal Name  🕕                       | Primary Email Add       | Iress 🕕 📐                     | W9_2019.pdf                                                 | W9                   |          |       |
| Abrazar Inc.                                 | l.aguilar@abraza        | arinc.com                     | ProofOfLicense_2019                                         | Business License     | Approved | 3/3:  |
| Website Address                              | Primary Phone Nu        | imber 🕕                       | ProofOfInsurance_20                                         | General Liability    | Expired  | 7/1/  |
|                                              | (714) 702-1283          |                               | 4                                                           |                      |          | +     |
| Catalana                                     |                         |                               |                                                             |                      | View     | All   |

B. Upload new document to related list of files.

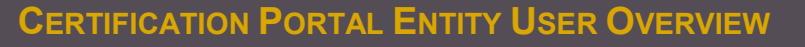

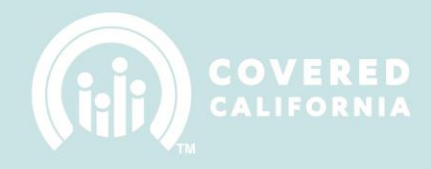

| REQUIRED DOCUMENTATION<br>ProofOfInsurance_2019.pdf                                                             |                                                                                                    | Edit Clone   |
|----------------------------------------------------------------------------------------------------|----------------------------------------------------------------------------------------------------|--------------|
| Required Doc Name<br>ProofOfInsurance_2019,pdf<br>                                                              | Entity<br>Abrazar Inc.<br>                                                                                                    |              |
| General Liability Status  Expired                                                                               | Expiration Date  7/1/2014                                                                                                    |              |
| Created By<br>IPAS Data Migration , 6/28/2017 10:46 AM                                                          | Last Modified By<br>Upload new copy of Expired<br>document. Internal team will review<br>and update Status and Expiration<br>Date | 10:49 AM     |
| <ul> <li>Notes &amp; Attachments (1)</li> <li>ProofOfInsurance_2019.pdf<br/>Jul 1, 2013 • Attachment</li> </ul> |                                                                                                    | Upload Files |

#### **CREATING MY FILES:**

My Files records are like Required Documents but they will be used to manage any files that were not required as part of the initial application process.

A. To upload a new My File, first click the "New" button on the My Files related list.

| 🖬 My Files (6+)      | _                         | New        |
|----------------------|---------------------------|------------|
| MY FILE NAME         | FILE TYPE                 | STATUS EXF |
| MyFile_2019_Counsel  | Counselor Withdraw Re     | Submitted  |
| MyFile_2019_Conflict | Conflict of Interest Plan | Submitted  |
| MyFile_2019_Other2   | Other                     | Submitted  |
| MyFile_2019_Other2   | Other                     | Submitted  |
| MyFile_2019_Other2   | Other                     | Submitted  |
| MyFile_2019_Counsel  | Counselor Withdraw Re     | Submitted  |
| 4                    |                           | ۱.         |
|                      |                           | View All   |

B. The following popup will appear. Enter the appropriate information and then click "Save" to create the file detail record.

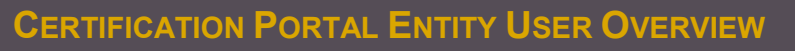

| ERVIEW         |   |  |
|----------------|---|--|
| Create My File |   |  |
| * Entity       | × |  |

| * My File Name                                              | *Entity                |
|-------------------------------------------------------------|------------------------|
| Test Report July 2017                                       | Abrazar Inc.           |
| <ul> <li>File Type </li> <li>Productivity Report</li> </ul> | Status 🕕               |
| File Details  Sample My File Details                        | Expiration Date 0      |
| Created By                                                  | Last Modified By       |
|                                                             |                        |
|                                                             | Cancel Save & New Save |

C. The record that's created houses details about the file(s) related to it. Now that the record has been created, one or many files can be uploaded to it.

| My File Name<br>Test Report July 2017<br> | Entity<br>Abrazar Inc.<br>Status and Expiration<br>Date fields will be<br>managed by the<br>internal review team                                                                                    |
|-------------------------------------------|----------------------------------------------------------------------------------------------------|
| File Details O<br>Sample My File Details  | Expiration Date                                                                                                    |
| Created By<br>7/27/2017 10:40 AM          | Last Modified By<br>,7/27/2017 10:40 AM                                                                                                    |
| Notes & Attachments (0)                   | Drag and drop or select<br>"Upload Files" to upload files<br>to the My File record. Note that<br>multiple files could be<br>uploaded to a given My File<br>record.<br>Upload Files<br>Or drop files |

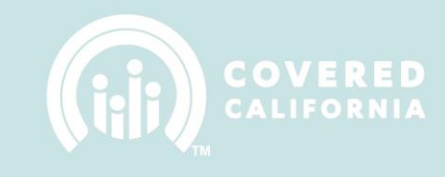

## **MANAGE LOCATIONS**

## CREATING A LOCATION:

A. In the "Locations" related list, click on the "New" button.

| tyl                             |                                                                                                    | + Follow                                                                                                    | Edit View Website                                                                                                    |
|---------------------------------|----------------------------------------------------------------------------------------------------|----------------------------------------------------------------------------------------------------|----------------------------------------------------------------------------------------------------|
| Phone<br>123-123-1234           | Website<br>www.fake.com                                                                                                    | Billing Address                                                                                                    |                                                                                                    |
|                                 |                                                                                                    | Required Documentation (0)                                                                                                    | New                                                                                                    |
| Entity Status                   |                                                                                                    |                                                                                                    |                                                                                                    |
| Active                          |                                                                                                    | 🖪 My Files (0)                                                                                                    | New                                                                                                    |
| Program Type<br>Certified Appli | ication Entity                                                                                                    | S Locations (1)                                                                                                    | New                                                                                                    |
| Primary Email Ad                | ddress 🚯                                                                                                    | LOCATION NAME CONTACT FIRST NAME C                                                                                                    | ONTACT LAST NAME PHC                                                                                                    |
| j988663@mvr                     | ht.net                                                                                                    | Sample Location 1 John Si                                                                                                    | mith 123                                                                                                    |
| Primary Phone N                 | Number 🕕                                                                                                    | 4                                                                                                    | View All                                                                                                    |
|                                 | tyl Phone 123-123-1234 Entity Status Active Program Type Certified Appl Primary Email A j988663@mvr Primary Phone N 123-123-1234 | tyl Phone Website 123-123-1234 Website 123-123-1234 With the test of the test of test of test of t | tyl + Follow  Phone Website Billing Address 123-123-1234 www.fake.com  Entity Status Active  Frogram Type Certified Application Entity Primary Email Address  J988663@mvrht.net Primary Phone Number  123-123-1234 |

B. Select Primary or Sub Site Location for the Record Type. There should only be one Primary Location.

|                      | Ν      | ew Location                           |        |      |
|----------------------|--------|---------------------------------------|--------|------|
| Select a record type | 0<br>0 | Primary Location<br>Sub Site Location |        | ţ    |
|                      |        |                                       | Cancel | Next |

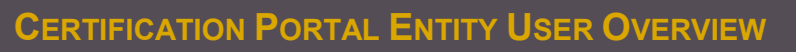

C. Once all the information is completed click on the "Save" button to complete the process.

| * Estimated number of individuals served 0                                                       | Primary Location ()                                                                        |
|--------------------------------------------------------------------------------------------------|--------------------------------------------------------------------------------------------|
| 100                                                                                              | Sample Location 1 ×                                                                        |
|                                                                                                  | Record Type<br>Sub Site Location                                                           |
| ocation Details                                                                                  |                                                                                            |
|                                                                                                  |                                                                                            |
| *Location Name                                                                                   | * Entity                                                                                   |
| * Location Name<br>Sample Sub Site                                                               | *Entity                                                                                    |
| * Location Name<br>Sample Sub Site<br>* Contact First Name<br>Jane                               | *Entity CommTestEntity1 × Contact Last Name  Smith                                         |
| Location Name Sample Sub Site  Contact First Name Jane  Phone Number                             | *Entity  CommTestEntity1 ×  Contact Last Name  Smith  Secondary Phone Number               |
| Location Name Sample Sub Site  Contact First Name Jane  Phone Number 111-1111                    | *Entity CommTestEntity1 × Contact Last Name  Smith Secondary Phone Number  222-222-2222    |
| Location Name Sample Sub Site  Contact First Name Jane  Phone Number 111-111-1111  Email Address | *Entity CommTestEntity1 × Contact Last Name  Smith Secondary Phone Number  222-2222 County |

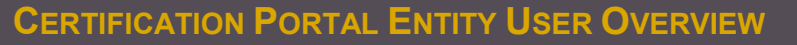

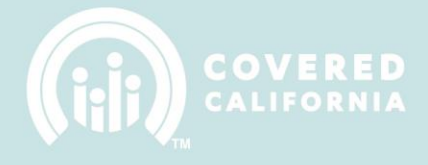

## ADD SITES SERVED

Sites Served represent the link between a Counselor Contact and a Site Location. For every Location that a Counselor serves there must be a Site Served record.

## VIEWING SITES SERVED:

Each Location can be associated with a set of Counselors that are responsible for serving the site. These associations are managed through the Sites Served related list. The Sites Served related list is displayed on both the Location and the Counselor Contact record pages.

| Comr                        | n 1 Sub Site              |                                                                              | List of Counselors that                                                                                                    |
|-----------------------------|---------------------------|------------------------------------------------------------------------------|----------------------------------------------------------------------------------------------------|
| Physical City<br>Sacramento | Physical State<br>CA      | Physical Zip Code<br>95834                                                   | serve this Location                                                                                                    |
| Estimated num<br>21         | ber of individuals served | Primary Location     Comm User Site 1      Record Type     Sub Site Location | Site Served (4)         New           SITE SERVED NAME         COUNSELOR CONTACT           Site-0021         Counselor1 Test           Site-0054         Jimmy Kemmel |
| Location I                  | Details                   |                                                                              | Site-0059 Jimmy Neutron                                                                                                    |
| Location Name<br>Comm 1 Sub | Site                      | Entity<br>CommTestEntity1                                                    | Site-0060 Elmer Fudd                                                                                                    |
| Contact First N             | ame O                     | Contact Last Name 0                                                          |                                                                                                    |

Location view of Sites Served

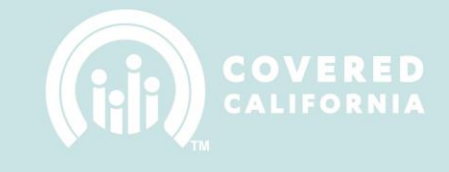

| C        | ounselor1 Test                 |                            |                            |               | + Follow Edit Send Ema            |
|----------|--------------------------------|----------------------------|----------------------------|---------------|-----------------------------------|
| tle      | Entity Name<br>CommTestEntity1 | Phone(2) 🕶<br>111-222-4337 | Email<br>sam@saasfocus.com | Contact Owner |                                   |
| Nam      | e                              |                            |                            | ſ             | Related Entities (1)              |
| Name     |                                | Entity                     | Name                       |               | ENTITY NAME CALHEERS EMAIL/USEE   |
| Couns    | selor1 Test                    | Comr                       | nTestEntity1               |               | CommTestEntity1                   |
| Certi    | ification                      |                            |                            |               | + View All                        |
| Certific | cation Status                  | Certifi                    | cation Date                |               |                                   |
| Certifi  | ted                            | 7/11/                      | 2017                       |               | Counselor Files (3)               |
| Counse   | elor Certification Number      | Recent                     | ification Oue Date         |               | COUNSELOR FILE NAME FILE TYPE     |
| 10000    | 010003                         |                            |                            |               | CECAgreement.pdf CEC Agreement    |
| Cont     | act Information                |                            |                            |               | CMMCPE Insurance A., CMMCPE Insur |
| som      | actimoniation                  |                            | List of Location           | s             | CECAgreement.pdf CEC Agreement    |
| Email    |                                | Title                      | that this                  |               | ¢                                 |
| sannes   | saastocus.com                  |                            | Counselor serve            | s             | View All                          |
| Phone    |                                | Depar                      | tment                      |               | Site Served (2)                   |
| 111-2    | 22-4337                        |                            |                            |               |                                   |
| Other F  | Phone                          | Conta                      | ct Type                    |               | SITE SERVED NAME LOCATION CF      |
| 444-5    | 55-6221                        |                            |                            |               | Site-0021 Comm 1 Sub Site 3/      |
| Mailing  | g Address                      | Birthd                     | ate                        |               | Site-0067 Sub Site 3 7/           |
| 1234 (   | Council Blvd,                  | 5/13/                      | 1991                       |               |                                   |

Counselor view of Sites Served

#### **CREATING LOCATION SITES SERVED:**

Select the New button from the Site Served related list.

| LOC/<br>Sit | NTIONS > COMM 1 SUB SITE<br><b>e Served</b><br>ns • Updated a few seconds ago | _                 | New<br>C <sup>4</sup> |
|-------------|-------------------------------------------------------------------------------|-------------------|-----------------------|
|             | SITE SERVED NAME                                                              | COUNSELOR CONTACT |                       |
| 1           | Site-0021                                                                     | Counselor1 Test   | Ţ                     |
| 2           | Site-0054                                                                     | Jimmy Kemmel      | Ŧ                     |
| 3           | Site-0059                                                                     | Jimmy Neutron     | v                     |
| 4           | Site-0060                                                                     | Elmer Fudd        | Ţ                     |

Sites Served related list (View All mode)

Populate the Location field with the name of the site location and populate the Counselor Contact field with the name of the counselor that will serve the site. One of the two fields will automatically be populated depending on which related list that the New button was selected from (i.e. Counselor vs. Location). Click Save (or Save & New to create another).

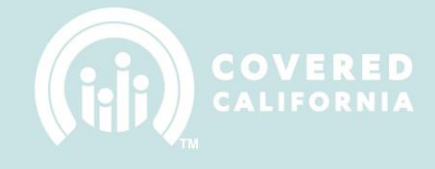

|                                 | Create Site Served |                        |
|---------------------------------|--------------------|------------------------|
| Site Served Name                |                    |                        |
| *Location                       | ×                  |                        |
| * Counselor Contact Tiger Woods | ×                  |                        |
| Created By                      | Last Modified By   |                        |
|                                 |                    |                        |
|                                 |                    | Cancel Save & New Save |

Saving Site Served

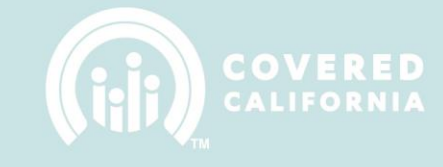

## **ENTITY CHANGE REQUESTS**

#### CHANGE REQUESTS:

As an Active Entity, Change Request records will automatically be captured when information is modified on the Entity or any records related to the Entity (e.g. Contacts, Locations, Sites Served etc.). Certain changes are tracked by Covered CA and are synced with CalHEERS. There are also some changes that require approval by Covered CA. The Entity User can make changes to the Entity within the Certification Portal. The table below denotes which changes are tracked and updated in CalHEERS and which changes require approval from Covered CA.

| Section                        | Field                    | Approval Required | CalHEERS Update |
|--------------------------------|--------------------------|-------------------|-----------------|
| 1.0 Entity Information         | Entity Name              | Y                 | Y               |
|                                | Business Legal Name      | Y                 | Y               |
|                                | Main Email Address       | N                 | Y               |
|                                | Website Address          | N                 | Y               |
|                                | Primary Phone            | N                 | Y               |
|                                | Secondary Phone          | N                 | Y               |
|                                | FEID                     | Y                 | Y               |
|                                | State Tax ID             | Y                 | Y               |
|                                | Category Change          | Y                 | Y               |
| 1.1 Organization Type          | All                      | Y                 | Y               |
| 1.2 Special Populations Served | Mixed Immigration Status | N                 | Y               |
|                                | Disabilities Served      | N                 | Y               |
| 1.3 Counties Served            | All                      | N                 | Y               |
| 1.4 Resource Directory         | All                      | N                 | Y               |
| 2.0 Location and Hours         | All                      | N                 | Y               |
| 2.1 Hours of Operation         | All                      | N                 | Y               |
| 2.2 Site Mailing Address       | All                      | N                 | Y               |
| 2.3 Site Physical Address      | All                      | N                 | Y               |
| 2.4 Spoken Languages           | All                      | N                 | Y               |
| 2.5 Estimate # Individuals     | All                      | N                 | Y               |
| 2.6 % OF Individuals Served    | All                      | N                 | Y               |
| 2.7 Employment Industries      | All                      | N                 | Y               |
| 3.0 Counselor Assignment       | All                      | Y                 | Y               |
| 4.0 Entity Contact Info        | All                      | Y                 | Y               |

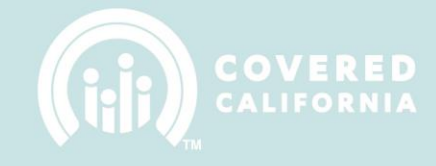

Entity Change Requests can be viewed from the My Entity page.

|                                                      | ty1                                                            |                                      | + Follow Edit View Website                             |
|------------------------------------------------------|----------------------------------------------------------------|--------------------------------------|--------------------------------------------------------|
| Program Type<br>Certified Application Entity         | Phone<br>123-123-1234                                          | Website<br>www.fake.com              | Billing Address                                        |
|                                                      |                                                                |                                      |                                                        |
| Entity Information                                   |                                                                |                                      | Required Documentation (0)                             |
| Account Name                                         | Entity Status                                                  |                                      |                                                        |
| CommTestEntity1                                      | Active                                                         |                                      | My Files (0)                                           |
| Parent Account                                       | Program Type<br>Certified Appli                                | cation Entity                        | Locations (1)                                          |
| Pusiness Logal Name                                  |                                                                |                                      | LOCATION NAME CONTACT FIRST NAME CONTACT LAST NAME PHC |
| Test Business Legal Valle<br>Test Business Legal are | ange Request recor<br>created whenever a<br>tracked changed av | rds<br>set                           | Sample Location 1 John Smith 123                       |
| Website Address<br>www.newsite.com                   | captured.<br>123-123-7890                                      |                                      | View All                                               |
| Category                                             | Secondary Phone                                                | e Number 🛛                           | Entity Change Requests (2)                             |
| Government                                           |                                                                |                                      | CHANGE REQUEST RECORD TYPE CREATED DATE CREATED        |
| Federal Tax ID 🚯                                     | State Tax ID 🚯                                                 |                                      | CR-2944 Change Request 7/28/2017 11:22 AM Comm U       |
| 12-3456789                                           | There are the<br>Chang Ree                                     | ee types of Entity<br>quests: Change | CP 2042 Change Request 7/28/2017 10:32 AM IPAS Dat     |
| Organization Type 0<br>Labor Unions                  | Request, Wit<br>Disclos                                        | hdrawal Request,<br>sure Update      | ,<br>View All                                          |

Select a Change Request record in the list to view all the changes associated with it.

| CR-2944                                                |                                                                                                    |                                                                                         |                                                                                        | Clone Submit for App |
|--------------------------------------------------------|----------------------------------------------------------------------------------------------------|-----------------------------------------------------------------------------------------|----------------------------------------------------------------------------------------|----------------------|
|                                                        |                                                                                                    |                                                                                         |                                                                                        |                      |
| ange Request                                           |                                                                                                    | Entity                                                                                  |                                                                                        |                      |
| 2944                                                   |                                                                                                    | CommTestEntity                                                                          | yl                                                                                     |                      |
| Imber of Changes                                       |                                                                                                    | Record Type                                                                             |                                                                                        |                      |
|                                                        |                                                                                                    | Change Request                                                                          | :                                                                                      |                      |
| atus                                                   |                                                                                                    |                                                                                         |                                                                                        |                      |
| bmitted                                                |                                                                                                    |                                                                                         |                                                                                        |                      |
| eated By<br>Comm User 1, 7                             | /28/2017 11:22 AM                                                                                            | List will display all changes<br>that were captured, showing<br>the old and new values. | 28/2017 11:22 AM                                                                       |                      |
| Entity Ch                                              | angos (4)                                                                                                    |                                                                                         |                                                                                        |                      |
|                                                        | anges (4)                                                                                                    |                                                                                         |                                                                                        |                      |
| FIELD TYPE                                             | FIELD NAME                                                                                                   | OLD VALUE                                                                               | NEW VALUE                                                                              |                      |
| FIELD TYPE<br>Account                                  | FIELD NAME<br>Does the entity serve the disa                                                                 | OLD VALUE                                                                               | NEW VALUE                                                                              | ¥                    |
| FIELD TYPE<br>Account<br>Account                       | FIELD NAME Does the entity serve the disal Primary Phone Number                                              | OLD VALUE<br>bled?<br>123-123-1234                                                      | NEW VALUE<br>No<br>123-123-7890                                                        | <b>v</b>             |
| FIELD TYPE<br>Account<br>Account<br>Account            | FIELD NAME Does the entity serve the disal Primary Phone Number Website Address                              | OLD VALUE<br>bled?<br>123-123-1234<br>www.fake.com                                      | NEW VALUE<br>No<br>123-123-7890<br>www.newsite.com                                     | V<br>V<br>V          |
| FIELD TYPE<br>Account<br>Account<br>Account<br>Account | FIELD NAME Does the entity serve the disal Primary Phone Number Website Address Year entity was established? | OLD VALUE<br>bled?<br>123-123-1234<br>www.fake.com                                      | NEW VALUE           No           123-123-7890           www.newsite.com           2000 | ۲<br>۲<br>۲<br>۲     |

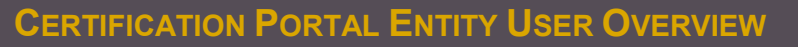

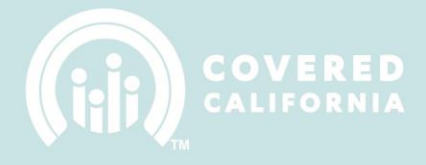

#### WITHDRAWAL REQUESTS:

A Withdrawal Request is a type of Entity Change Request that can be submitted if the Entity would like to withdraw from the program. To submit a Withdrawal Request follow the steps below.

A. Click on the "New" button on the Entity Change Request related list.

| 📧 Entity Change Requests (2) |                |                    |          |  |
|------------------------------|----------------|--------------------|----------|--|
| CHANGE REQUES                | T RECORD TYPE  | CREATED DATE       | CREATED  |  |
| CR-2944                      | Change Request | 7/28/2017 11:22 AM | Comm U   |  |
| CR-2943                      | Change Request | 7/28/2017 10:32 AM | IPAS Dat |  |
|                              |                |                    | •        |  |
|                              |                |                    | View All |  |

B. Choose Withdrawal Request for the Record Type.

| New Entity Change Request                                       |  |  |  |
|-----------------------------------------------------------------|--|--|--|
| Select a record type     Withdrawal Request   Disclosure Update |  |  |  |

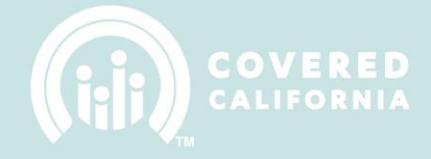

C. Populate the Reason for Withdrawal field and click Save.

| Create Entity Change Re                        | quest: Withdrawal Request         |
|------------------------------------------------|-----------------------------------|
| Change Request                                 | *Entity CommTestEntity1 ×         |
| Status<br>Submitted                            | Record Type<br>Withdrawal Request |
| Sample reason for withdrawing from the program |                                   |
| Created By                                     | Last Modified By                  |
|                                                | Cancel Save & New Save            |

D. Once the record is saved it will be submitted for approval to the Certification Services Section.

| CR-2945                                                                                                    |                                                                                                    |                                                                                                    |                                |                                             | Clone  |
|----------------------------------------------------------------------------------------------------|----------------------------------------------------------------------------------------------------|----------------------------------------------------------------------------------------------------|--------------------------------|---------------------------------------------|--------|
| Change Request<br>CR-2945                                                                                                    |                                                                                                    | Entity<br>Com                                                                                         | y<br>mTestEntity1              |                                             |        |
| Status<br>Submitted                                                                                                    |                                                                                                    | Recor                                                                                                 | rd Type<br>ndrawal Request     |                                             |        |
|                                                                                                    |                                                                                                    |                                                                                                    |                                |                                             |        |
| Reason for Withdrawal  Sample reason for withdrawing from th Created By                                                                                                    | ne program                                                                                                    |                                                                                                    | Nified By                      |                                             |        |
| Reason for Withdrawal  Sample reason for withdrawing from th Created By Comm User1, 7/28/2017 11:51 At                                                                        | M Wit                                                                                                    | thdrawal request will<br>automatically be<br>bmitted for approval<br>o the Covered CA<br>review team. | tified By<br>nm User 1, 7/28/2 | 2017 11:51 AM                               |        |
| Reason for Withdrawal  Sample reason for withdrawing from th Created By Comm User1, 7/28/2017 11:51 At Approval History (2)                                                   | N Wit                                                                                                    | thdrawal request will<br>automatically be<br>bmitted for approval<br>o the Covered CA<br>review team. | tified By<br>nm User 1, 7/28/2 | 2017 11:51 AM                               | Recall |
| Reason for Withdrawal  Sample reason for withdrawing from th Created By Created By Comm User1, 7/28/2017 11:51 AN Approval History (2) STEP NAME                              | M With sub transmission of the sub transmission of the sub transmission of transmission of transmissio | thdrawal request will<br>automatically be<br>bmitted for approval<br>o the Covered CA<br>review team. | tified By<br>nm User 1, 7/28/2 | 2017 11:51 AM<br>DATE                       | Recall |
| Reason for Withdrawal Sample reason for withdrawing from th Created By Comm User1, 7/28/2017 11:51 AN Comm User1, 7/28/2017 11:51 AN STEP NAME Certification Services Section | A With Sub<br>STATUS<br>Pending                                                                                                    | thdrawal request will<br>automatically be<br>bmitted for approval<br>o the Covered CA<br>review team. | Jified By<br>nm User 1, 7/28/2 | 2017 11:51 AM<br>DATE<br>7/28/2017 11:51 AM | Recall |

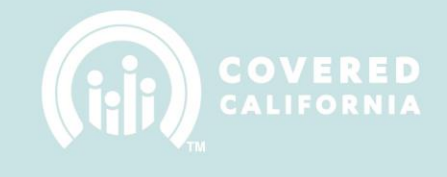

#### **DISCLOSURE UPDATES:**

Disclosure updates can be created to update or to add additional disclosures to the Entity Agreement Required Document. Disclosure updates will be appended to the existing Entity Agreement. To submit a Disclosure Update follow the steps below.

A. Click on the "New" button on the Entity Change Request related list.

| 🔚 Entity Change Requests (2) |                |                    |          |
|------------------------------|----------------|--------------------|----------|
| CHANGE REQUEST               | RECORD TYPE    | CREATED DATE       | CREATED  |
| CR-2944                      | Change Request | 7/28/2017 11:22 AM | Comm U   |
| CR-2943                      | Change Request | 7/28/2017 10:32 AM | IPAS Dat |
| ▲                            |                |                    | ۱.       |
|                              |                |                    | View All |

B. Select the Disclosure Update record type.

| New Entity Change Request                                                                                                    |             |  |
|----------------------------------------------------------------------------------------------------|-------------|--|
| Select a record type O Withdrawal Requestion Office Office | iest<br>ie  |  |
|                                                                                                    | Cancel Next |  |

C. Populate all fields and click Save.

# Create Entity Change Request: Disclosure Update

|         | CommTestEntity1   | × |
|---------|-------------------|---|
| Phone 🕕 | Record Type       |   |
|         | Disclosure Update |   |
|         |                   |   |
| Email 🚯 | Status            |   |
|         | Draft             |   |

Compliance with Conflict of Interest Standards California Code of Regulat...

#### Update to EAD #1

Update to EAD #2

that below:

Update to EAD #3

Disclose any lines of insurance business not covered by the restrictions on participation and prohibitions on conduct which you intend to sell while carrying out consumer assistance functions. If you do not have anything to disclose you must state that below:

Disclose any existing employment relationships, or any former employment relationships within the last five years, with any health insurance issuers or issuers of stop loss insurance, or subsidiaries of health insurance issuers or issuers of stop loss insurance, including any existing employment relationships between a spouse or domestic partner and any health insurance issuers or issuers of stop loss insurance, or subsidiaries of health insurance issuers or issuers of stop loss insurance. If you do not have anything to disclose you must state

Disclose any existing or anticipated financial, business, or contractual relationships with one or more health insurance issuers or issuers of stop loss insurance, or subsidiaries of health insurance issuers or issuers of stop loss insurance. If you do not have anything to disclose you must state that

Update to EAD #1 Response

Update to EAD #2 Response

Update to EAD #3 Response

Last Modified By

Cancel

Save & New

below:

Created By

Save

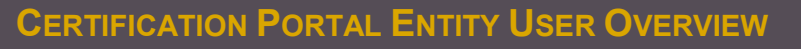

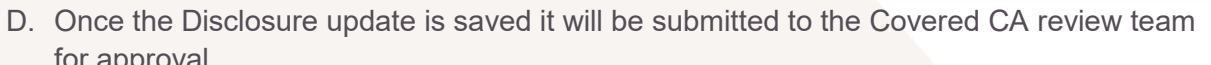

| health insurance issuers or issuers of s<br>anything to disclose you must state th                                                                                                 | stop loss insurance<br>at below:                                                       | e. If you do not have                                                                      |                                                |                   |         |  |  |
|----------------------------------------------------------------------------------------------------|----------------------------------------------------------------------------------------|--------------------------------------------------------------------------------------------|------------------------------------------------|-------------------|---------|--|--|
| Update to EAD #3                                                                                                    |                                                                                        |                                                                                            | Update to EAD #3 Response                      |                   |         |  |  |
| Disclose any existing or anticipated fir<br>relationships with one or more health<br>loss insurance, or subsidiaries of healt<br>loss insurance. If you do not have anyt<br>below: | nancial, business, c<br>insurance issuers<br>h insurance issuer<br>hing to disclose yc | or contractual<br>or issuers of stop<br>s or issuers of stop<br>ou must state that         | Sample Disclosure 3                            |                   |         |  |  |
| Created By                                                                                                    |                                                                                        |                                                                                            |                                                |                   |         |  |  |
| Comm User 1, 7/28/2017 12:04 P                                                                                                    | M                                                                                      | Disclosure Updat<br>automatically k<br>submitted for app<br>to the Covered<br>review team. | e will im User1, 7/28/201<br>pe<br>roval<br>CA | 7 12:04 PM        |         |  |  |
| 🛓 Approval History (2) 🗲                                                                                                    |                                                                                        |                                                                                            |                                                |                   | Recall  |  |  |
| STEP NAME                                                                                                    | STATUS                                                                                 | COMMENTS                                                                                   | D                                              | ATE               |         |  |  |
| Certification Services Section                                                                                                    | Pending                                                                                |                                                                                            | 7.                                             | /28/2017 12:04 PM | W       |  |  |
| Approval Request Submitted                                                                                                    | Submitted                                                                              | Disclosure Up                                                                              | date submitted by comm 7                       | /28/2017 12:04 PM | W       |  |  |
|                                                                                                    |                                                                                        |                                                                                            |                                                |                   | View Al |  |  |

E. Once the Disclosure Update has been approved by Covered CA, the Entity Agreement will have the disclosures appended to it as a new PDF file.

| CAC Agreement                                                                                                    | Edit Clon                                                                |
|----------------------------------------------------------------------------------------------------|--------------------------------------------------------------------------|
| Required Doc Name<br>CAC Agreement                                                                                                    | Entity<br>CommTestEntity1                                                |
| File Type   File Type  File Type File Type  File Type  File Type  File Type  File Type  File Type  File Type File Type  File Type File Type Fi | File Details                                                             |
| Status  Approved                                                                                                    | Expiration Date 0                                                        |
| Created By<br>Comm User 1, 7/28/2017 12:03 PM                                                                                                    | Last Modified By Cast Modified By PAS Data Migration, 7/28/2017 12:09 PM |
| Updated<br>Disclosure<br>Disclosure Update 07-28-2017.PDF<br>Disclosure Update 07-28-2017.PDF<br>12:12 PM • Attachment                                                                                                    | Original<br>agreement<br>Upload Files                                    |

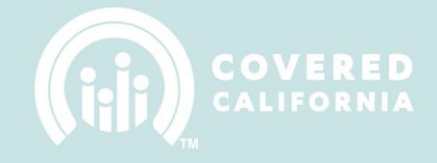

#### **COUNSELOR MANAGEMENT**

The Dashboards tab in the top navigation bar is where all Entity Counselors will be managed. The tab contains a series of sub tabs that are each described below.

#### ALL COUNSELORS:

The All Counselors tab provides a list of all Counselors that are affiliated with the Entity and provides a mechanism for adding new Counselor users. This is the same component that was utilized during the Entity Application process.

| HOME MYENTITY DASHBOAI                                                                                           | RDS ITEMS TO APPROVE COVE                                                                                                    | REDCA.COM CONTAC          | CT SUPPORT       |                                     |  |  |  |  |  |  |
|----------------------------------------------------------------------------------------------------|----------------------------------------------------------------------------------------------------|---------------------------|------------------|-------------------------------------|--|--|--|--|--|--|
|                                                                                                    |                                                                                                    |                           |                  |                                     |  |  |  |  |  |  |
| ALL COUNSELORS COUNSELOR OVERVIEW COUNSELOR PROGRESS AGREEMENT STATUS TRAINING MORE                              |                                                                                                    |                           |                  |                                     |  |  |  |  |  |  |
| To add information about individuals                                                                             | To add information about individuals that you want to affiliate with the Entity as potential "Counselors", click the button labeled. "Add Counselor", There are 3 |                           |                  |                                     |  |  |  |  |  |  |
| ategories that need to be completed for each individual affiliated with the Entity as a potential <b>Add new</b> |                                                                                                    |                           |                  |                                     |  |  |  |  |  |  |
| After you have completed the informulated their required documentation                                           | List of all Counselors                                                                                                    | provided with a user acco | Counselor        | plete their profile information and |  |  |  |  |  |  |
| upload their required documentatio                                                                               | anniated with the Entity                                                                                                    |                           |                  |                                     |  |  |  |  |  |  |
| Counselors                                                                                                    |                                                                                                    | <b>`</b>                  |                  | + Add Counselor                     |  |  |  |  |  |  |
| NAME                                                                                                    | Click to view Contact                                                                                                    | PROFILE                   | SITES SERVED     | MULTI-AFFILIATE                     |  |  |  |  |  |  |
| Barker, Sofia                                                                                                    | record                                                                                                    | Incomplete                |                  |                                     |  |  |  |  |  |  |
| Chao, Janet                                                                                                    | Certified                                                                                                    |                           | Primary Location |                                     |  |  |  |  |  |  |
| Cloud, Cumulus                                                                                                   |                                                                                                    | Incomplete                |                  |                                     |  |  |  |  |  |  |
|                                                                                                    |                                                                                                    |                           |                  |                                     |  |  |  |  |  |  |

#### **COUNSELOR OVERVIEW:**

The Counselor Overview tab displays a report showing the Certification overview of all the counselors.

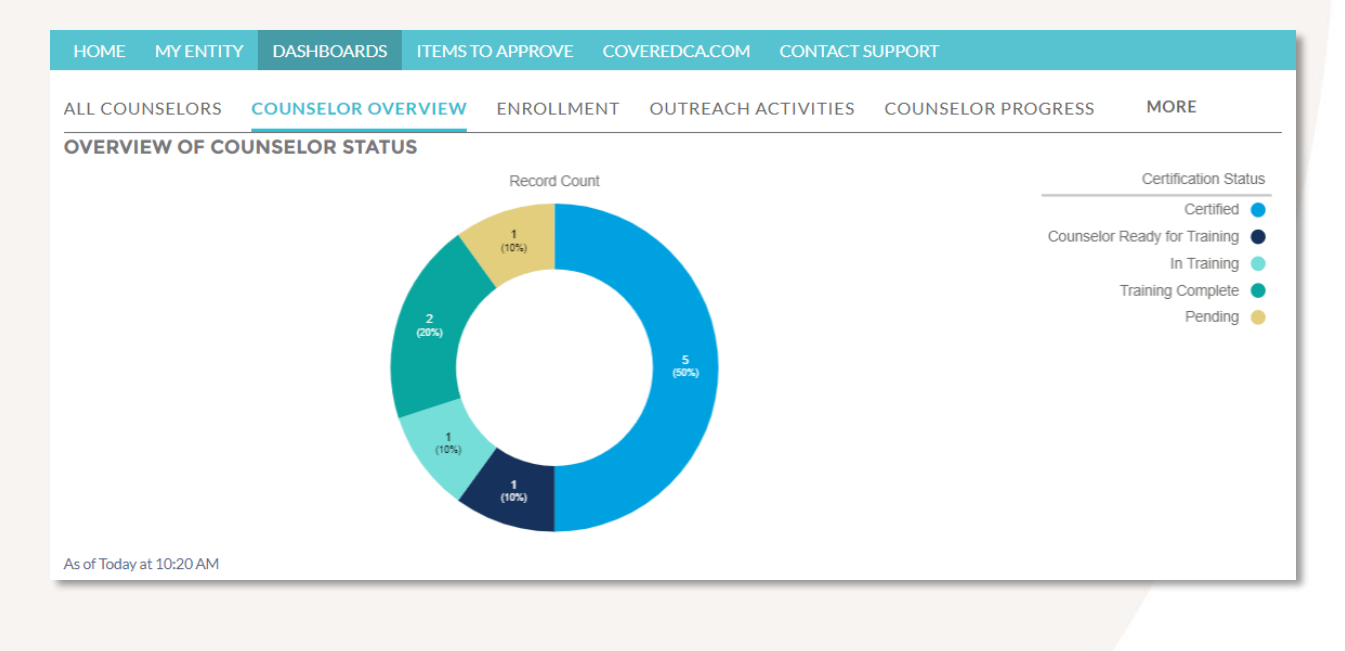

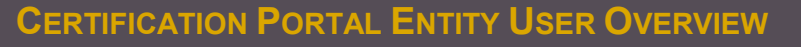

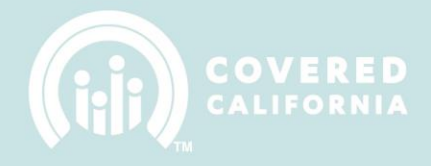

#### **COUNSELOR PROGRESS:**

The Counselor Progress tab displays status updates for counselors including their agreements, training, background checks, etc.

| HOM       | IE MY ENTIT                                                                              | Y DASHBOARI   | DS ITEMS TO APPROVE CO         | VEREDCA.COM CON      | TACT SUPPORT           |         |                   |  |  |  |
|-----------|------------------------------------------------------------------------------------------|---------------|--------------------------------|----------------------|------------------------|---------|-------------------|--|--|--|
| ALL C     | ALL COUNSELORS COUNSELOR OVERVIEW ENROLLMENT OUTREACH ACTIVITIES COUNSELOR PROGRESS MORE |               |                                |                      |                        |         |                   |  |  |  |
|           | Report: Contacts & Accounts<br>Counselor Progress Q & Add Chart T & C Export             |               |                                |                      |                        |         |                   |  |  |  |
| Tot<br>11 | Total Records 11                                                                         |               |                                |                      |                        |         |                   |  |  |  |
|           | First Name 🔻                                                                             | Last Name 🕇 💌 | Counselor Agreement Accepted 💌 | Completed Training 💌 | Background Clearance 💌 | Badge 💌 | Delegation Code 🔻 |  |  |  |
| 1         | Magee                                                                                    | Fitzgerald    |                                |                      |                        |         |                   |  |  |  |
| 2         | Kendall                                                                                  | Gallegos      |                                |                      |                        |         |                   |  |  |  |

#### AGREEMENT STATUS:

This tab shows the current status of all Counselor Agreements that have been submitted for approval.

| HOM      | HOME MY ENTITY DASHBOARDS ITEMS TO APPROVE COVEREDCA.COM CONTACT SUPPORT               |                             |                                       |                           |                    |              |  |  |  |  |  |
|----------|----------------------------------------------------------------------------------------|-----------------------------|---------------------------------------|---------------------------|--------------------|--------------|--|--|--|--|--|
| ALL C    | ALL COUNSELORS COUNSELOR OVERVIEW ENROLLMENT OUTREACH ACTIVITIES AGREEMENT STATUS MORE |                             |                                       |                           |                    |              |  |  |  |  |  |
|          | Report: Counselor Files with Counselor<br>Counselor Agreement Status                   |                             |                                       |                           |                    |              |  |  |  |  |  |
| Tot<br>2 | Total Records 2                                                                        |                             |                                       |                           |                    |              |  |  |  |  |  |
|          | Counselor: Last Name                                                                   | e 💌 Counselor: First Name 💌 | Counselor File: Counselor File Name 💌 | Counselor: Account Name 💌 | Status 💌           | File Details |  |  |  |  |  |
| 1        | Kane                                                                                   | Lillith                     | CEC Agreement                         | Test Entity ABC           | Pending CSS Review |              |  |  |  |  |  |
| 2        | Morrill                                                                                | Plaina                      | CEC Agroement                         | Tort Eatity ABC           | Donding CSS Daviou |              |  |  |  |  |  |

#### TRAINING:

The Training tab will show a list of all Counselors enrolled into training and the current progress of the curriculum.

| HOME MY            | ENTITY DASH                              | BOARDS ITEMS TO APPROVE                    | COVEREDCA.COM    | CONTAC    | T SUPPORT         |                   |          |
|--------------------|------------------------------------------|--------------------------------------------|------------------|-----------|-------------------|-------------------|----------|
| ALL COUNSEL        | ORS COUNS                                | ELOR OVERVIEW ENROLLN                      | IENT OUTREACH A  | CTIVITIES | TRAINING          | MORE              |          |
| Repor              | rt: Training<br>I <b>nselor Traini</b> i | ng List                                    |                  |           | Add Chart         | ▼ ● C'            | Export   |
| Total Records<br>3 |                                          |                                            |                  |           |                   |                   |          |
| FIRST NAME         | LAST NAME 1                              | LMS COURSE                                 | PROG             | RESS (    | DATE STARTED      | DATE COMPLETED    | STATUS   |
|                    |                                          | Test_CEC/Navigator Certification 0<br>2016 | Curriculum 2015- | 0%        | 5/16/2017 2:30 PM | 5/16/2017 2:30 PM | Complete |
|                    |                                          | Test_CEC/Navigator Certification (         | Curriculum 2015- | 0%        | 5/16/2017 2:30 PM | 5/16/2017 2:30 PM | Complete |

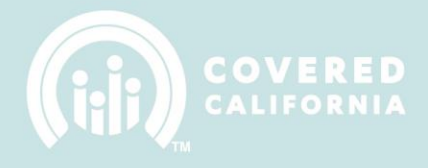

#### BACKGROUND CLEARANCE:

The Background Clearance tab will show all the Counselors that have completed their Background Clearance check with the Covered CA Legal department.

| HOME MY ENTITY                                           | DASHBOARDS                                       | ITEMS TO APPROVE             | COVEREDCA.COM       | CONTACT SUPPORT                                             |                                                                                                    |
|----------------------------------------------------------|--------------------------------------------------|------------------------------|---------------------|-------------------------------------------------------------|----------------------------------------------------------------------------------------------------|
| ALL COUNSELORS CO                                        | OUNSELOR OVE                                     | RVIEW ENROLLN                | IENT OUTREACH A     | CTIVITIES BACKG                                             | ROUND CLEARANCE MORE                                                                                                   |
| Report: Contacts<br>Background<br>Entities who have comp | & Accounts<br>Clearance Pe<br>pleted their backg | ercentage<br>round clearance |                     | ۵                                                           | C Export                                                                                                    |
| Total Records<br>3                                       |                                                  |                              |                     |                                                             |                                                                                                    |
| Background Clea                                          | arance Status                                    |                              | 3                   | "True" indica<br>that Backgro<br>Clearance h<br>been comple | Background Clearance<br>Background Clearance<br>true •<br>false •<br>Date the Counselor passed<br>Background Clearance |
| BACKGROUND CLEARANCE                                     | ↓ FIRST NAME                                     | LAST NAME                    | BUSINESS LEGAL NAME | PROFILE STATUS                                              | BACKGROUND CLEARANCE DATE                                                                                              |
| true                                                     | Janet                                            | Chao                         | Jesse Test          | -                                                           | 7/13/2017                                                                                                    |
| (2 records)                                              | Sofia                                            | Barker                       | Jesse Test          | Incomplete                                                  | 7/11/2017                                                                                                    |
| false                                                    | Cumulus                                          | Cloud                        | Jesse Test          | Incomplete                                                  | _                                                                                                    |

#### NAME BADGE:

The Name Badge tab will show all the Counselor Badges that have been printed as well as Badge Replacement requests for new badges.

| HOME           | MY ENTIT                                                                  | Y DASHBOARDS ITEMS TO                    | DAPPROVE COVERI | EDCA.COM  | CONTACT   | SUPPORT                        |                                           |  |  |  |
|----------------|---------------------------------------------------------------------------|------------------------------------------|-----------------|-----------|-----------|--------------------------------|-------------------------------------------|--|--|--|
| ALL COU        | NSELORS                                                                   | COUNSELOR OVERVIEW                       | ENROLLMENT O    | UTREACH A | CTIVITIES | NAME BADGE                     | MORE                                      |  |  |  |
|                | Report: Contacts with Counselor Badges<br>Counselor Name Badge Status (t) |                                          |                 |           |           |                                |                                           |  |  |  |
| Total Red<br>1 | Total Records<br>1                                                        |                                          |                 |           |           |                                |                                           |  |  |  |
| FIRST<br>NAME  | LAST<br>NAME                                                              | COUNSELOR BADGE: COUNSELOR<br>BADGE NAME | РНОТО           | STATUS    | PRINTED   | BADGE<br>REPLACEMENT<br>REASON | BADGE REPLACEMENT OTHER<br>REASON EXPLAIN |  |  |  |
| Sofia          | Barker                                                                    | BN-12760                                 |                 | Printed   | 7/28/2017 | -                              | -                                         |  |  |  |

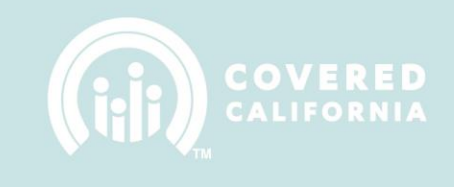

#### **DELEGATION CODE:**

This Delegation Code tab provides detailed data about the individual Delegation Codes provided to each of the Entity's Certified Counselors.

| HOM                                                                 | IE MY ENTITY         | DASHBOARDS                                 | ITEMST        | TO APPROVE | CO  | VEREDCA.COM | CONTACT S  | UPPORT          |      |        |
|---------------------------------------------------------------------|----------------------|--------------------------------------------|---------------|------------|-----|-------------|------------|-----------------|------|--------|
| ALL C                                                               | OUNSELORS            | COUNSELOR OVE                              | RVIEW         | ENROLLM    | ENT | OUTREACH    | ACTIVITIES | DELEGATION CODE | MORE |        |
| Report: Contacts with Related Accounts<br>Counselor Delegation Code |                      |                                            |               |            |     |             |            | 🛟 Add Chart 🔻   | @ C  | Export |
| Tot<br>13                                                           | tal Records S<br>vie | elect a Contact name<br>w their Delegation | ne to<br>Code |            |     |             |            |                 |      |        |
|                                                                     | Full Name 🕇 🛛        | ctivation Date 💌                           |               |            |     |             |            |                 |      |        |
| 1                                                                   | August Perry         | 9/30/2019 10:06 AM                         |               |            |     |             |            |                 |      |        |
| 2                                                                   | Blaine Merrill       |                                            |               |            |     |             |            |                 |      |        |

The Delegation Code is listed on the Counselor Contact record:

| CONTACT         | Martine    |            |       |                                                                     |                                                   | + Follow  | Edit | Send Email |  |
|-----------------|------------|------------|-------|---------------------------------------------------------------------|---------------------------------------------------|-----------|------|------------|--|
| Account Name    | Title      | Phone      | Email | per contra con                                                      | Certification Status<br>Decertified - NLI form se | nt to DOJ |      |            |  |
| DETAILS RE      | ed Account | ts (1)     |       | CalHEERS<br>Delegation Code<br>listed for each<br>affiliated Entity | ]                                                 |           |      |            |  |
| ACCOUNT N/      | AME        | DELEGATION | CODE  | CALHEERS ASSISTER NUMBER                                            |                                                   |           |      |            |  |
| All search in a |            | 3wqfth     |       |                                                                     |                                                   |           | [    | •          |  |
|                 |            |            |       |                                                                     |                                                   |           |      | View All   |  |

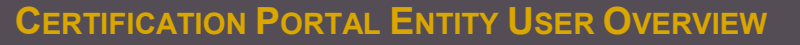

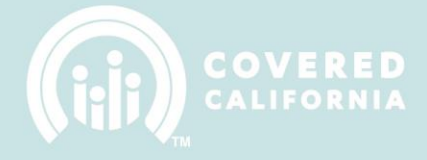

## COVEREDCA.COM

Once the Entity Application is approved, a Counselor for the Entity has been "Certified", and all required documentation from the Entity has been reviewed and approved, the Entity will receive credentials to gain access to CoveredCA.com.

## **CONTACT SUPPORT**

Select the Contact Support tab to contact Covered CA for any questions regarding the certification process or for any issues using the Certification Portal. The support team will review your case and submit a response.

| HOME   | MY ENTITY | DASHBOARDS   | ITEMS TO APPROVE | COVEREDCA.COM   | CONTACT SUPPORT |   |  |
|--------|-----------|--------------|------------------|-----------------|-----------------|---|--|
| CONTAC | T SUPPORT | MY CASES     |                  |                 |                 |   |  |
|        |           |              |                  |                 |                 |   |  |
|        |           |              | HAVE A QUESTI    | ON? EMAIL CUSTO | MER SUPPORT     |   |  |
|        |           | • REQUEST TY | /PE              |                 |                 |   |  |
|        |           | None         |                  |                 |                 | • |  |
|        |           | SUBJECT      |                  |                 |                 |   |  |
|        |           |              |                  |                 |                 |   |  |
|        |           | DESCRIPTION  | I                |                 |                 |   |  |
|        |           |              |                  |                 |                 |   |  |

Existing support cases that have been submitted can be reviewed on the My Cases sub tab.

| HOME                     | MY ENTITY           | DASHBOARDS           | ITEMS TO APPROVE | COVEREDCA.COM | CONTACT SUPP | ORT            |           |            |  |  |  |
|--------------------------|---------------------|----------------------|------------------|---------------|--------------|----------------|-----------|------------|--|--|--|
| CONTACT SUPPORT MY CASES |                     |                      |                  |               |              |                |           |            |  |  |  |
|                          | CASES<br>My Cases V |                      |                  |               |              |                |           |            |  |  |  |
| 1 item • S               | Sorted by Case Numb | er • Updated a few s | econds ago       |               |              |                |           | C <b>T</b> |  |  |  |
|                          | CASE NUMBER         | CONTACT NA           | SUBJECT          | STATUS        | PRIORITY     | DATE/TIME O    | CASE OWNE |            |  |  |  |
| 1                        | 00001165            | Looks Agolar         | Sample Test      | Open          | Medium       | 7/28/2017 1:34 | lagui     | V          |  |  |  |